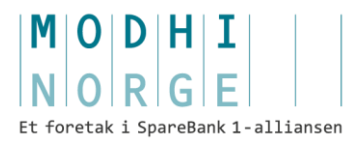

# Brukerveiledning Visma Business og Modhi Inkasso-integrasjon

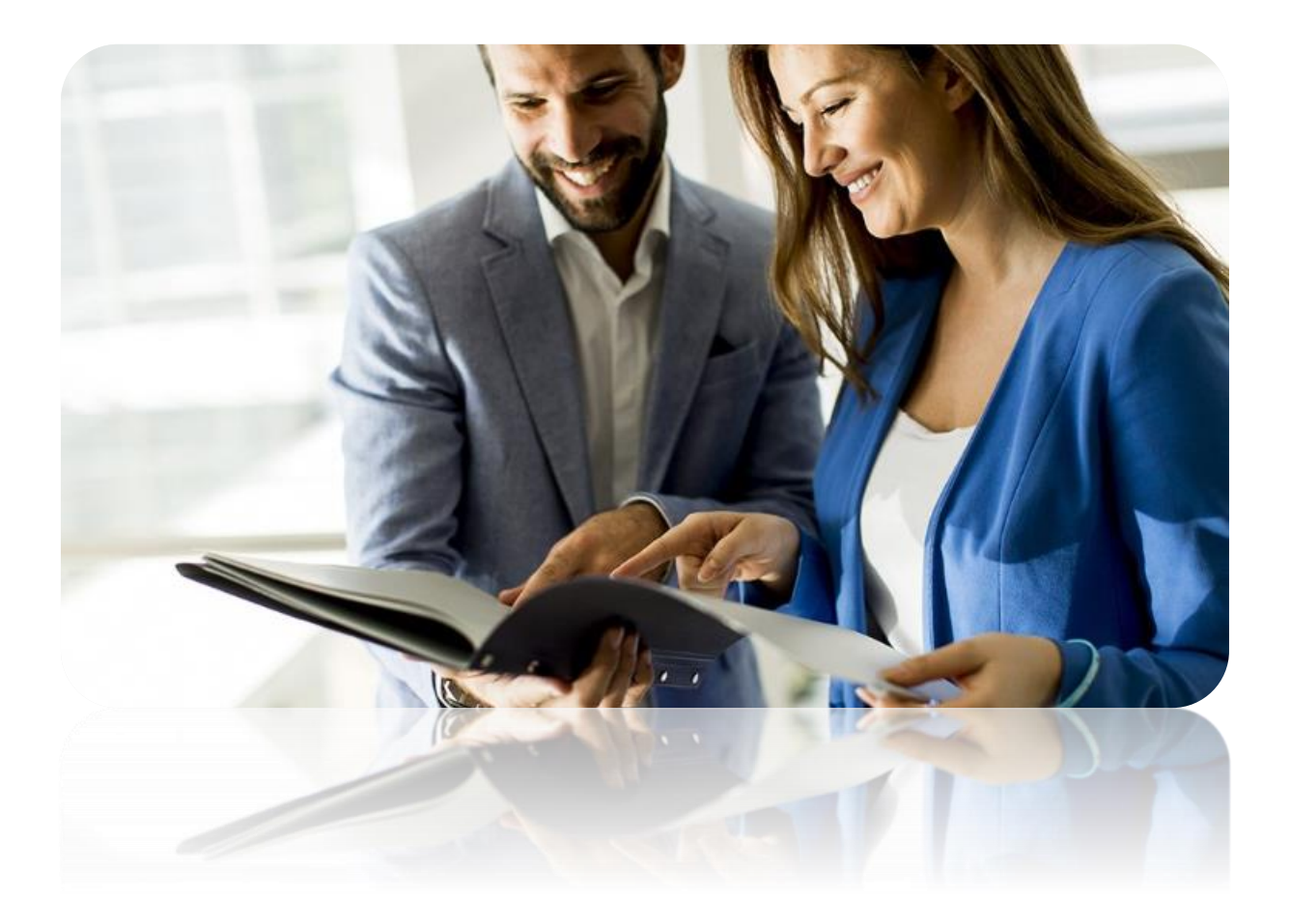

# Innholdsfortegnelse

| 1  | Inkasso-integrasjonen                                                           |
|----|---------------------------------------------------------------------------------|
| 2  | Slik registrerer du et regnskapsbyrå første gang 4                              |
| 3  | Oppsett i Modhi Systemadministrasjon 4                                          |
| 4  | Bedriftsoversikt, Utestående alle bedrifter5                                    |
| 5  | Slik registrerer du bedriftene dine som ikke har avtale med Modhi Norge fra før |
| 6  | Slik aktiverer du bedriftene dine som har avtale med Modhi Norge fra før 14     |
| 7  | Registrere og administrere inkassosaker 15                                      |
| 8  | Slik besvarer og administrerer du meldinger 22                                  |
| 9  | Slik kan du se detaljer på saker som er sendt Modhi Norge 22                    |
| 10 | Slik bytter/avslutter du et forhold til eksisterende inkassobyrå                |
| 11 | Feilretting                                                                     |
| 12 | Systemadministrasjon                                                            |
| 13 | Driftsmønster Modhi integrasjon27                                               |
| 14 | Viktige sjekkpunkter                                                            |
| 15 | Versjonsendringer, versjon 2 29                                                 |
| 16 | Oppsummering                                                                    |

# 1 Inkasso-integrasjonen

Modhi sin integrasjonsplattform er utviklet på en slik måte at brukerne har veldig god oversikt over status på alle fakturaer som skal sendes, og er sendt, til Modhi Norge. Tilgang til integrasjonen ligger i egne skjermbilder i Visma Business. Det er mulighet for å kunne gå sømløst direkte til Modhi KundeWeb ved bruk av single sign on for å se detaljer på saker samt svare på meldinger. Via egne API´er henter Modhi daglig fakturaer elektronisk som leses automatisk inn i inkassosystemet, og det sendes kvittering tilbake til Visma Business der Modhi sitt saksnummer legges på fakturaen i reskontroen. Alt helautomatisk. Også avregning og remittering. Postering i reskontroen blir foretatt av systemet basert på kontoplanen som er satt på klienten i integrasjonen. Poster matches automatisk og reskontroen oppdateres mens saldo på sakene nulles både i økonomisystemet og inkassosystemet. Kreditnotaer og direktebetalinger fanges også opp slik at begge systemer til enhver tid er oppdatert.

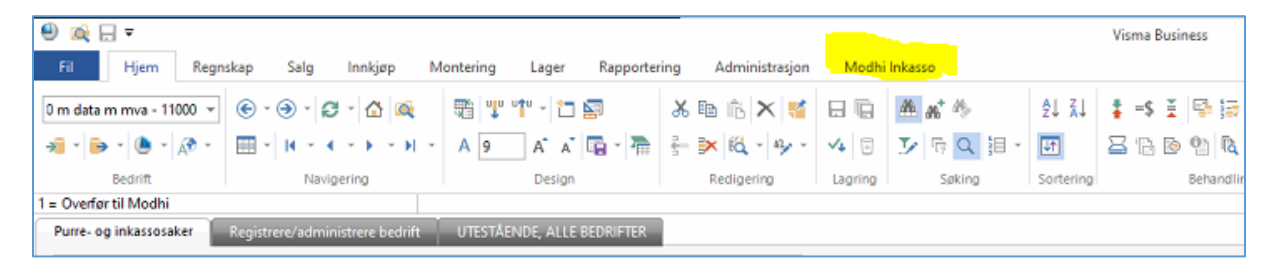

Som et ledd i lanseringen av vår nye inkasso-integrasjon med Visma Business vil brukerne av løsningen også få tilgang til ny funksjonalitet for å registrere klienter effektivt på integrasjonen, og hos Modhi Norge som kreditorer. Dette har vi sett på som kritisk og viktig. Les mer om dette i denne brukerveiledningen. Se innholdsfortegnelsen over og velg det punktet i dokumentet som passer din situasjon best. Du kan også finne denne brukerveiledningen i inkasso-skjermbildene i Visma Business og som er oppdatert til enhver tid.

# Hjelp og support

Ta kontakt med Vegard Aakervik hos Modhi Norge på 909 34 819 eller send e post til <u>vegard.aakervik@modhi.no</u>

# 2 Slik registrerer du et regnskapsbyrå første gang

Modhi Norge er eksklusiv partner med Regnskap Norge og ønsker at du skal ta kontakt med oss når du skal registrere ditt regnskapsbyrå første gangen. Dette for at vi skal sikre at du får den beste og riktige avtalen, og at du kommer i gang med Visma Business integrasjonen så raskt og effektivt som mulig.

Ta kontakt med Vegard Aakervik hos Modhi på 909 34 819 eller send e post til vegard.aakervik@modhi.no

# 3 Oppsett i Modhi Systemadministrasjon

Dette vinduet er ikke tilgjengelig fra alle bedrifter i Visma Business.

- Dersom deres Visma Business har lisens for fritt antall bedrifter vil dette vinduet kunne åpnes fra en bedrift som heter Modhi Integrasjon.
- Hvis deres Visma Business ikke har lisens for fritt antall bedrifter så vil dette vinduet kunne åpnes fra hovedbedriften.

Øverst til høyre finner du alltid oppdatert brukerveiledning. Det er det dokumentet som du nå leser.

# Regnskapsførere (Ansatte)

Her må alle brukere i Visma Business, som skal sende saker til Modhi Norge, være opprettet. Ansattnummer er teknisk sett vilkårlig men må være unikt per ansatt. Det samme gjelder også e-postadresse og selvfølgelig brukernavn. NB! For at «singel sign on» skal fungere er det en forutsetning at e-postadressen i kolonnen for «Personlig e-postadresse» er lik den som brukeren har i Modhi kundeweb.

| ۵                        | 🔍 🖯 🗧                   |                                                |                         |                                        |                               |                                                                                    | Visma Business |
|--------------------------|-------------------------|------------------------------------------------|-------------------------|----------------------------------------|-------------------------------|------------------------------------------------------------------------------------|----------------|
| Fil                      | Hjem Regns              | skap Salg Innkjøp M                            | ontering Lager Ra       | apportering Administrasjon             | Modhi Inkass                  | D                                                                                  |                |
| Cone                     | ecto Integrasjon - 17 👻 |                                                | 🖷 🖤 🎌 🖕 🗁 🖙             | ኤ 🖻 🛍 🗙 📢                              |                               | n <sup>*</sup> 45                                                                  | A↓ Z↓<br>Z↓ A↓ |
|                          | · 🖻 • 🕭 • 🔊 •           |                                                | A 🛛 A 🔺 📴               | - 🚡 🗲 🗮 🚳 - 🍫 -                        | 48 5                          | 〒 Q 目・                                                                             |                |
|                          | Bedrift                 | Navigering                                     | Design                  | Redigering                             | Lagring                       | Søking                                                                             | Sortering      |
|                          |                         |                                                |                         |                                        |                               |                                                                                    |                |
| Mo                       | odhi bedriftsoversikt   | Regnskapsførere (Ansatte)                      | leknisk oppsett         |                                        |                               |                                                                                    |                |
| Ans.nr Fornavn Etternavn |                         | Telefonnr                                      | Personlig e-postadresse | Brukernavn<br>Visma Business<br>Petter | Alle ansatte<br>Det er krav o | som skal sende saker til Modhi må være registrert<br>im personlige e-postadresser. |                |
| 1.1                      | 999 Johan B.            | 99 Johan B. Stokmo 48052890 interded on system |                         | system                                 |                               |                                                                                    |                |
|                          | 2 Lars Kåre             | Helsem                                         | 565434                  | lkh1@conecto.no                        | Lars                          |                                                                                    |                |
| _                        | 3 Torbjørn              | Olderheim                                      | 88888888                | torbjorn.olderheim@conecto.n           | torbjørn                      |                                                                                    |                |

# Tilgang til skjermbildene som følger med Modhi Inkasso i Visma Business for ansatte.

Ved oppsett legges skjermbildene som følger med Modhi Inkasso-integrasjonen i en egen hovedmappe som heter «Modhi Inkasso». Denne hovedmappen tilsvarer en fane på båndet/navigeringspanelet øverst i Visma Business.

I denne mappen ligger en undermappe som heter Modhi Inkasso. Denne mappen tilsvarer en gruppe av vinduer på båndet/navigeringspanelet øverst i Visma Business, og her ligger vinduene som følger med Modhi Inkasso-integrasjonen.

Dersom det ikke finnes noen fane på båndet/navigeringspanelet øverst i Visma Business som heter «Modhi Inkasso», så skyldes det at denne beskrevne mappestrukturen foreløpig ikke er satt opp med egenskapen «Tas med i navigeringspanelet» i Visma Business. Dette kan justeres i Oppsett-utforsker (Ctrl + O) i Visma Business, på samme måte som for alle andre skjermbilder. På samme måte kan også skjermbildene som følger med løsningen adgangsbegrenses som øvrige skjermbilder i Visma Business.

Merk at vinduet «Modhi systemadministrasjon» ikke skal være tilgjengelig på mer enn én bedrift. Dette må aldri endres etter at løsningen er satt opp.

# 4 Bedriftsoversikt, Utestående alle bedrifter

Under denne fanen finner du en oversikt over alle de bedriftene (regnskapene) du har tilgang til i Visma Business og som har forfalte fakturaer i reskontroen. Hensikten med denne fanen er å gi en rask og kortfattet status på bedrifter som bør få råd og veiledning om hvordan de kan styre likviditeten bedre. Listen viser bedriftens navn, antall forfalte fakturaer og totalt utestående beløp. Listen kan sorteres slik du ønsker. Ta kontakt med din kontaktperson hos bedriften og få en aksept på å sette i gang inkassotjenesten. Sørg alltid for at du er ajour med innbetalinger etc. før du registrerer opp bedriften på inkassointegrasjonen.

Det tar ikke mer enn 2-3 minutter å få registrert opp en ny bedrift som kreditor hos Modhi Norge, og å få den samme bedriften implementert på inkassointegrasjonen. Dette er en unik løsning som vil sette deg i stand til å hjelpe bedriftene dine med god likviditetsstyring uten at du må bruke unødvendig tid.

| 🖶 😥 🖳                       | 🕖 🎪 🗔 🖛 11000. Conecto Testklient 11000 m data m                                         |                                   |                             |         |          |                       |          |
|-----------------------------|------------------------------------------------------------------------------------------|-----------------------------------|-----------------------------|---------|----------|-----------------------|----------|
| Fil Hjem Regr               | Fil Hjem Regnskap Salg Innkjøp Montering Lager Rapportering Administrasjon Modhi Inkasso |                                   |                             |         |          |                       |          |
| 0 m data m mva - 11000 👻    | € · ⊕ · 3 · 4 🚳                                                                          | 🏶 🖤 🕈 - 🛅 🖾                       | ኤ 🖻 🖻 🗙 🚮                   |         | A #* *>  | <u></u> ≩↓ <u>Z</u> ↓ |          |
| 🔊 * 📄 * 🕭 * 🔊 *             |                                                                                          | A 9 A A 🛱 🏹 🚠                     | 🗧 🍋 🕅 🖌 🍫 -                 | ∽ ⊡     | ♪ R Q 損・ | U.T.                  | 👌 🖏 -    |
| Bedrift                     | Navigering                                                                               | Design                            | Redigering                  | Lagring | Søking   | Sortering             | Utskrift |
| Bedrift                     | Co                                                                                       | necto Testklient 11000 m data m m | va (Bedrift 11000)          |         |          |                       |          |
| Purre- og inkassosaker      | Purre- og inkassosaker Registrere/administrere bedrift UTESTÅENDE, ALLE BEDRIFTER        |                                   |                             |         |          |                       |          |
| Bedriftsoversikt, bedrifter | uten avtale Bedriftsoversikt, be                                                         | drifter med avtale Skjulte bed    | lrifter                     |         |          |                       |          |
| Bedrift                     |                                                                                          | Fo                                | rfalte fakturaer            |         |          |                       |          |
| Conecto Testklient 1100     | ) m data m mva (Bedrift 11000)                                                           | 31                                | 8 stk. Sum forfalt: Kr 18 9 | 11 820, |          |                       |          |
| Conecto Testklient 11001    | Conecto Testklient 11001 m data m mva (Bedrift 11001)                                    |                                   |                             |         |          |                       |          |
| Conecto Testklient 11010    | ) m data u mva (Bedrift 11010)                                                           | 31                                | 3 stk. Sum forfalt: Kr 18 9 | 27 330, |          |                       |          |
| Conecto Testklient 11011    | m data u mva (Bedrift 11011)                                                             | 31                                | 3 stk. Sum forfalt: Kr 18 9 | 27 330, |          |                       |          |
| Conecto Testklient 12001    | l m data m mva (Bedrift 12001)                                                           | 14                                | 7 stk. Sum forfalt: Kr 2 74 | 8 032,  |          |                       |          |

NB! Dersom antall forfalte fakturaer ikke stemmer kan dette skyldes at man tar betalte fakturaer etter forfall hvor man har ikke har betalt påløpte renter. Hvordan dette korrigeres se pkt. 12.

# Bedriftsoversikt, bedrifter uten avtale

Her vises alle bedrifter som du har tilgang til i Visma Business som ikke allerede har avtale med Modhi Norge og som ikke er skjult. Dette gjelder også bedrifter hvor avtale er innsendt, men der bekreftelse fra Modhi Norge fortsatt ikke har kommet. Bedriftene i denne listen kan ha følgende verdier i kolonnen Avtalestatus:

- Klient opprettet, venter på bekreftelse hos Modhi
- Klient aktiv (Merk at med denne statusen vises ikke bedriften på denne fanen, se neste avsnitt nedenfor.)
- Opprettelse av klient feilet hos Modhi Norge
- Feil ved oppretting eller klient slettet

Listen er sortert synkende på antall forfalte fakturaer. For å skjule en bedrift velges verdien 2 i kolonnen Visning (oppslagskolonne). Merk at om du skjuler en bedrift så vil dette også bli gjeldende for andre brukere i Visma Business. Endringen for andre brukere skjer ikke umiddelbart.

# Bedriftsoversikt, bedrifter med avtale

Her vises alle bedrifter som du har tilgang til i Visma Business som allerede har avtale med Modhi Norge. Disse har avtalestatus «Klient aktiv». Listen er sortert synkende på antall forfalte fakturaer. Dersom en bedrift med avtale ikke lenger sender saker til Modhi Norge kan Visning settes til 2.

#### Bedriftsoversikt, skjulte bedrifter

Her vises alle bedrifter som du eller andre brukere i Visma Business har valgt å skjule. For å flytte en bedrift bort fra å være skjult, sletter du verdi 2 i kolonnen Visning. Merk at om du sletter denne verdien så vil dette også bli gjeldende for andre brukere i Visma Business. Endringen for andre brukere skjer ikke umiddelbart.

# 5 Slik registrerer du bedriftene dine som ikke har avtale med Modhi Norge fra før.

Når du som regnskapsfører skal registrere og opprette avtale med Modhi Norge for Klientene dine som er i fanen «Bedriftsoversikt, bedrifter uten avtale», åpner du vinduet «Modhi Inkasso» på den aktuelle klienten i Visma Business og velger fanen «Registrere/administrere bedrift».

I dette skjermbilde gjøres oppsettet mot Modhi. Oppsettet gjøres en gang per bedrift og det er en veiviser med tre underfaner som til sammen utgjør oppsett og avtaleopprettelse per bedrift. Disse er 1) Generelle innstillinger, 2) Regnskapsoppsett, 3) Avtaleinngåelse

|                                                                                                    |                                                                                                    |                                                                                                    |                                                                                                    | Visma Busin                                                                        | ess                                                  |
|----------------------------------------------------------------------------------------------------|----------------------------------------------------------------------------------------------------|----------------------------------------------------------------------------------------------------|----------------------------------------------------------------------------------------------------|------------------------------------------------------------------------------------|------------------------------------------------------|
| Hjem Regnskap Salg Innkjøp M                                                                                                    | lontering Lager Rappo                                                                                                    | rtering Administrasjon                                                                                                    | Modhi Inkasso                                                                                                    |                                                                                    |                                                      |
| data m mva - 11000 👻 🛞 × 🧿 × 🛃 × 🟠 🙉                                                                                                    | 🎟 🖤 🎌 🖕 🛅 📰                                                                                                    | 🔏 🖻 🖻 🗙 鱰 1                                                                                                    | B 🖪 🗛 👘 🗇 🛛                                                                                                    | ĝi Xi ⊞∵                                                                           |                                                      |
| - 🕒 - 🕲 - 🔊 - 🖽 - H - 4 - 5 - 5 - 5                                                                                                    | A 8 A A 🖬 🦷 - 7                                                                                                    | 🛔 🖶 💌 🚳 - 🎭 - 🕔                                                                                                    | 4 8 <b>5</b> 6 <b>9</b> 18 -                                                                                                    | জি 🖧 🖏 🗸                                                                           |                                                      |
| Bedrift Navigering                                                                                                    | Design                                                                                                    | Redigering                                                                                                    | Lagring Søking                                                                                                    | Sortering Utskrift                                                                 |                                                      |
| jbs                                                                                                    | @okonomibistand.no                                                                                                    |                                                                                                    |                                                                                                    |                                                                                    |                                                      |
| rre- og inkassosaker Registrere/administrere bedrift                                                                                                    | UTESTÅENDE, ALLE BEDRIFTE                                                                                                    | R                                                                                                    |                                                                                                    |                                                                                    |                                                      |
| Generelle innstillinger 2: Regnskapsoppsett 3: Avt                                                                                                    | aleinngåelse                                                                                                    |                                                                                                    |                                                                                                    |                                                                                    |                                                      |
| lg tjeneste fra Modhi                                                                                                    |                                                                                                    |                                                                                                    |                                                                                                    |                                                                                    |                                                      |
| enesteleveranse 1                                                                                                    | Verdier som kan fylles ut:                                                                                                    | 1 = Modhi sender inkassovars<br>2 = Modhi sender kun inkasso                                                                                                    | sel og inkasso.<br>D.                                                                                                    |                                                                                    |                                                      |
| urrerutine FØR oversending til Modhi                                                                                                    |                                                                                                    |                                                                                                    |                                                                                                    |                                                                                    |                                                      |
| nt. purringer inkl inkassov. før oversending                                                                                                    | Fra 0 (blank) til 2 purringer in                                                                                                    | nkl. inkassovarsel.                                                                                                    |                                                                                                    |                                                                                    |                                                      |
| nt. løpedager før oversending Modhi 3                                                                                                    | Fra 1 - 3 dager etter siste for                                                                                                    | Fra 1 - 3 dager etter siste forfall.                                                                                                    |                                                                                                    |                                                                                    |                                                      |
|                                                                                                    |                                                                                                    |                                                                                                    |                                                                                                    |                                                                                    |                                                      |
| tva-innstillinger                                                                                                    | Verdier som kan fylles ut:                                                                                                    | 1 = Bedriften har fradragsrett fi                                                                                                    | or inngående mva.                                                                                                    |                                                                                    |                                                      |
| Ava-innstillinger<br>radragsrett for inngående mva 1                                                                                                    | Verdier som kan fylles ut:<br>Dersom denne verdien må er                                                                                                    | 1 = Bedriften har fradragsrett f<br>2 = Bedriften har ikke fradrags<br>ndres etter avtaleinngåelse må N                                                                                                    | or inngående mva.<br>rett for inngående mva.<br>1odhi kontaktes.                                                                                                |                                                                                    |                                                      |
| Ava-Innstillinger<br>iradragsrett for inngående mva 1<br>kturakopier til Modhi                                                                                                    | Verdier som kan fylles ut:<br>Dersom denne verdien må er                                                                                                    | 1 = Bedriften har fradragsrett f<br>2 = Bedriften har ikke fradrags<br>dres etter avtaleinngåelse må N                                                                                                    | or inngšende mva.<br>rett for inngšende mva.<br>lodhi kontaktes.                                                                                                |                                                                                    |                                                      |
| Ava-innstillinger                                                                                                    | Verdier som kan fylles ut:<br>Dersom denne verdien må er                                                                                                    | 1 = Bedriften har fradragsrett f<br>2 = Bedriften har likke fradrags<br>dres etter avtaleinngåelse må N                                                                                                    | or ingšenda mva.<br>rett for ingšende mva.<br>lodhi kontaktes.<br>Systemo                                                                                       | pplysninger                                                                        |                                                      |
| Ava-instillinger<br>iradragsrett for inngående mva 1<br>kturakopier til Modhi<br>edriftsopplysninger<br>aks og e-post behandl. 65                                                                                                    | Verdier som kan fylles ut:<br>Dersom denne verdien må er<br>Anbefalt innstilling:<br>PDF vektorbæzert + Lag kop                                                              | 1 = Bedriften har fradragsrett fi<br>2 = Bedriften har ikke fradrags<br>4 = Bedriften har ikke fradrags<br>etter avtaleinngselse må M<br>ier av Faktura/kreditnota                                                                                                    | or inngåande mva.<br>ræt for inngåande mva.<br>todhi kontaktes.<br>Systemo<br>Faks og                                                                           | pplysninger<br>e-post sti ⊂\vismadat                                               | ta )                                                 |
| Ava-innstillinger<br>iradragsrett for inngående mva 1 kturakopier til Modhi edriftsopplysninger aks og e-post behandl. 65 cke send fakturakopi selv om den finnes                                                                       | Verdier som kan fylles ut:<br>Dersom denne verdien må er<br>Anbefalt innstilling:<br>PDF vektorbasert + Log kop<br>Verdier som kan fylles ut:                                | 1 = Bedriften har frødregarett f<br>2 = Bedriften har ikke frødrega<br>dres etter avtaleinngåelse må M<br>ier av Faktura/kreditnota<br>Blank = Send fakturakopi dera<br>1 = IKKE sand fakturakopi seh                                                                 | or innglande mva.<br>rett for innglande mva.<br>loodhi kontaktes.<br>Systemo<br>Faks og<br>v om den finnes                                                      | pplysninger<br>e-post sti (c'vismadat                                              | ta J                                                 |
| Ava-instillinger iradragsrett for inngående mva 1 kturakopier til Modhi edriftsopplysninger aks og e-post behandl. 65 ske send fakturakopi selv om den finnes stomatisk innsending av krav til Modhi                                    | Verdier som kan fylles ut:<br>Dersom denne verdien må er<br>Anbefalt innstilling:<br>PDF vektorbæsert + Lag kop<br>Verdier som kan fylles ut:                                | 1 = Bedriften har fradragsrett fi<br>2 = Bedriften har ikke fradrags<br>dres etter avtaleinngäelse må M<br>er av Faktura/kreditnota<br>Blank = Send fakturakopi ders<br>1 = IKKE send fakturakopi sel                                                                 | or inng\$ande mva.<br>rat for inng\$ande mva.<br>lodhi kontaktes.<br>Systemo<br>Faks og<br>om den finnes<br>v om den finnes                                     | pplysninger<br>e-post sti (c'vismadat                                              | ta                                                   |
| Ava-innstillinger iradragsrett for inngående mva  I kturakopier til Modhi edriftsopplysninger aks og e-post behandl. 65 cke send fakturakopi selv om den finnes utomatisk innsending av krav til Modhi utomatisk innsending til Modhi 1 | Verdier som kan fylles ut:<br>Dersom denne verdien må er<br>Anbefalt innstilling:<br>PDF vektorbæsert + Lag kop<br>Verdier som kan fylles ut:<br>Verdier som kan fylles ut:  | 1 = Badriftan har fradragarett f<br>2 = Badriftan har ikka fradraga<br>drea etter avtaleimopielse må M<br>ler av Faktura/kreditnota<br>Blank = Send fakturakopi ders<br>1 = IKKE send fakturakopi sel<br>Blank – Kun manuell innsendi<br>1 = Krav sendes automatisk   | or Inngåande mva.<br>rett for inngåande mva.<br>todhi kontaktes.<br>Systemo<br>Faks og<br>om den finnes<br>v om den finnes                                      | pplysninger<br>e-post sti C'wismadat<br>mangel på e-post før autor                 | ta )<br>matisk overføring til Mo-                    |
| Ava-innstillinger iradragsrett for inngående mva  iradragsrett for inngående mva  it Modhi  edriftsopplysninger aks og e-post behandl.  65  icke send fakturakopi selv om den finnes  utomatisk innsending av krav til Modhi  1         | Verdier som kan fylles ut:<br>Dersom denne verdien må er<br>Anbefalt innstilling:<br>PDF velktorbæsert + Lag kop<br>Verdier som kan fylles ut:<br>Verdier som kan fylles ut: | 1 = Bedriften har fradragarett fi<br>2 = Bedriften har ikke fradrags<br>ndres etter avtaleinngäelse må M<br>ier av Faktura/kreditnota<br>Blank = Send fakturakopi ders<br>1 = IKKE send fakturakopi sel<br>Blank – Kun manuell innsendi<br>1 = Krav sendes automatisk | or innglando mus.<br>rett for innglande mus.<br>teothi kontaktes.<br>Systemo<br>Faks og<br>om den finnes<br>v om den finnes<br>v om den finnes<br>to den finnes | pplysninger<br>e-post sti (e'wismadat<br>mangel på e-post før autor<br>resse ()Ds@ | ta<br>matisk overføring til Mor<br>okonomibistand.no |

# Fane 1 Generelle innstillinger

Under generelle innstillinger velger du hvordan arbeidsfordelingen mellom Modhi Norge og din virksomhet skal være. Om du ikke fyller inn noen verdier eller gjør endringer under «Tjenesteleveranse» eller «Purrerutine FØR oversending til Modhi» vil følgende bli satt opp på bedriften:

- Modhi Norge sender både inkassovarsel og inkasso.
- 1 løpedag før oversending til Modhi etter siste forfall.

Det er fult mulig å overstyre dette oppsettet. Dette gjøres ved at du for eksempel fyller inn verdien 2 for «Tjenesteleveranse». Da velger du selv å purre samt sende inkassovarsel fra Visma Business, og Modhi Norge starter med å sende selve inkassobrevet. Du kan også overstyre antall løpedager og velg 1,2 eller 3.

#### **Mva-Instillinger**

Her angis om bedriften har fradragsrett for inngående mva. eller ikke. Dersom fradragsrett skal endres etter at avtale er innsendt så må Modhi Norge kontaktes.

#### Fakturakopier til Modhi

Modhis inkassoppfølging forenkles av at det oversendes kopier av fakturaer når det overføres en sak.

For at fakturakopi skal kunne oversendes, må den være tilgjengelig i Visma Business. Det sjekkes for fakturakopi i følgende prioritet:

- Det er krysset av for å lage fakturakopier i Bedriftsopplysninger i feltet «Faks og e-post-behandl.» og feltet «Faks og e-post sti» i Systemopplysninger etter vanlig Visma Business-logikk. Om dere ikke lager fakturakopi på denne måten og ønsker å komme i gang med det, ta eventuelt kontakt med deres Vismapartner.
- Dersom det ikke finnes en fakturakopi som beskrevet i punktet ovenfor, så testes det om det ligger en sti til fakturakopi i feltet «Webside» på den åpne kundeposten.

Om dere *ikke* ønsker å overføre fakturakopi selv om denne finnes, må dette angis i feltet «Ikke send fakturakopi selv om den finnes».

#### Automatisk innsending av krav til Modhi Norge

Det er mulig å la løsningen overføre inkassokrav automatisk. Dette forutsetter en til enhver tid oppdatert kundereskontro slik at det ikke overføres poster som ved en feil står som forfalt og ubetalt.

Poster som sendes automatisk til Modhi Norge, tilsvarer poster som framkommer i oversikten «Fakturaer klare for purring/inkasso».

Dersom det slås på automatisk innsending av forfalte poster til Modhi Norge, er det mulig å slå på e-postvarsling som informerer saksbehandler om eventuelle poster som ikke vil bli sendt på grunn av at det enten mangler organisasjonsnummer eller postnr på skyldner. Under «Varsel på e-post før automatisk overføring til Modhi» angis ønsket e-postadresse, samt hvor mange dager før automatisk overføring det skal sendes slikt varsel på e-post.

Feltet «Antall dager før overføring» settes alltid til 1 dersom feltet ikke er utfylt og «Automatisk innsending til Modhi» er satt til 1. For at e-postvarsel i det hele tatt skal sendes, kreves dog at det er angitt en gyldig e-postadresse i feltet E-postadresse. Det vil ikke være mulig å sette opp e-postvarsel uten at automatisk overføring av poster er slått på.

For mer informasjon om utbedring av slike mangler, se avsnittet «Registrere og administrere inkassosaker» i denne brukerveiledningen.

E-postvarsel til regnskapsfører sendes én og bare én gang per åpen kundepost. Det betyr at dersom en utgående faktura blir varslet på e-post og deretter får for eksempel utsatt forfall, så vil ikke denne posten bli varslet på nytt.

Poster som er varslet på e-post får satt inn et kryss (×) i feltet Ekstratekst. (Merk at dette er et kryss, ikke bokstaven x, den kan således ikke tastes inn i feltet.)

#### **Firmaoppsett**

| irmaoppsett    |                           |                    |             |  |
|----------------|---------------------------|--------------------|-------------|--|
| tediger firma  | oppsettet i Bedriftsopply | sninger og/eller V | UD          |  |
| Adresselinje 1 | Biskop Gunnerudsgate 6    | ISO-kode           | NO          |  |
| Adresselinje 2 |                           | Telefonnr          |             |  |
| Postnr         | 0212                      | Org.nr             | 810191236   |  |
| Poststed       | OSLO                      | Bankkonto          | 86010866466 |  |
|                | 32                        |                    |             |  |

Det er denne informasjonen som benyttes ved oversending av data til Modhi Norge. Endringer må gjøres i tabellen Bedriftsopplysninger og/eller i VUD. Organisasjonsnummer og bankkontonummer må være utfylt. Det er viktig med mest mulig og korrekt informasjon om bedriften ved registrering.

#### Overvåkingspunkt, Visma Business Regnskapsbyrå

| vervåkingspunkt, Visma Business Regnskapsbyrå |   |
|-----------------------------------------------|---|
| Overvåkingspunkt                              | ] |

Dersom det er ønske om å sette opp en overvåkingsoppgave i Visma Business Regnskapsbyrå knyttet til hvorvidt det er uleste meldinger i Modhi Kundeweb, kan dette delvinduet benyttes. Dette delvinduet vil være blankt for brukere som ikke har uleste meldinger; dette kan gjøre det enklere å sette opp overvåking. (Dette i motsetning til Status Kundeweb-feltet som ligger i første fane i vinduene tilhørende integrasjonen mellom Visma Business og Modhi, disse delvinduene vil vise at brukeren har 0 uleste meldinger dersom ingenting er ulest.)

# Fane 2 Regnskapsoppsett

#### Kontoplan

| urre- og inkassosaker                       | Registrere/administrere bedrift                             | UTESTÅENDE, ALLE BEDRIFTER                                                        |                                     |
|---------------------------------------------|-------------------------------------------------------------|-----------------------------------------------------------------------------------|-------------------------------------|
| : Generelle innstillinger                   | 2: Regnskapsoppsett 3: Avtal                                | tinngåelse                                                                        |                                     |
| Kontoplan Bilagsarter (                     | og bilagsserier                                             |                                                                                   |                                     |
| Her bestemmer du hy<br>Om du vil endre stan | vilke standard konti som ska<br>dardverdiene som er oppgitt | benyttes for denne klienten.<br>til høyre for Hovedbokoppsett gjør du det i de bl | lanke feltene.                      |
| Hovedbokoppsett                             |                                                             |                                                                                   | Eksisterende kontoplan i regnskapet |
|                                             |                                                             | Standardverdier<br>(Settes ved oppstart hvis ikke utfylt)                         | Kontonr Navn                        |
| Konto for bankinnskudd                      | 1920                                                        | Den konto i kontoplanen med laveste kontonr >= 1920                               |                                     |
| Navn                                        | Bank                                                        |                                                                                   | 1000 Forskning og utvikling         |
|                                             |                                                             | {                                                                                 | 1020 Konsesjoner                    |
| Konto for renter                            | 8060                                                        | Des kosto i kostoslanes med laveste kostoss >= 8055                               | 1030 Patenter                       |
| Navn                                        | Valutagevinst (agio)                                        | Den konto i kontopranen med raveste kontom >= 8055                                | 1040 Lisenser                       |
|                                             |                                                             | ]                                                                                 | 1050 Varemerker                     |
| Konto for provision                         | 6790                                                        | Den konto i kontonlanen med laveste kontonr >= 6790                               | 1060 Andre rettigheter              |
| Name Name                                   | Annual framework                                            |                                                                                   | 1070 Utsatt skattefordel            |
| INAVIT                                      | Annen fremmed geneste                                       |                                                                                   | 1080 Goodwill                       |
|                                             |                                                             |                                                                                   | 1100 Bygninger                      |
| Konto for ref. salær                        | 3900                                                        | Pur,/ren.geb.konto fra Valuta 47                                                  | 1120 Bygningsmessige anlegg         |
| Navn                                        | Andre driftsrel. inntekter avg.pli                          |                                                                                   | 1140 Jord- og skogbruksejendomm     |
|                                             |                                                             | -                                                                                 | 1150 Tomter og andre grunnarealer   |
| Konto for fakt. salærer                     | 7799                                                        | Den konto i kontoplanen med høyeste kontonr <= 7799                               | 1160 Boliger inkl. tomter           |
| Navn                                        | Avrundingskonto                                             |                                                                                   | 1200 Maskiner og anlegg             |
|                                             |                                                             |                                                                                   | 1210 Maskiner og anlegg u. utf.     |

Her angis konti som skal brukes når det kommer oppgjør på inkassosaker fra Modhi Norge:

Helt til høyre i skjermbildet vises bedriftens kontoplan. Vær oppmerksom på at dersom det ikke fylles ut konti i kontofeltene så vil det ved etablering av Modhi Inkasso på den aktuelle bedriften automatisk bli utfylt de standardverdier som står angitt til høyre for kontofeltene i skjermbildet.

| Kontofelt               | Kommentar / beskrivelse                            |
|-------------------------|----------------------------------------------------|
| Konto for Bankinnskudd* | Konto for føring av beløp som utbetales fra Modhi. |
| Konto for renter        | Konto for renteinntekter på kundefordringer.       |
| Konto for provisjon     | Konto for kostnadsføring av provisjon.             |
| Konto for ref. salær    | Konto for tilbakeføring av event. fakturert salær. |
| Konto for fakt. salærer | Konto for føring av inkassosalærer fra Modhi.      |

#### \*Konto for Bankinnskudd.

#### Bruk av Modhi Inkasso i kombinasjon med Egiro-/cremul-innlesning fra bank.

Dersom det hentes inn Egiro-/cremul-filer fra banken, vil alle innbetalinger, også innbetalinger fra Modhi Norge, komme via disse filene. Da må ikke bankkonto, for eksempel 1920, legges inn i feltet «Konto for bankinnskudd» i dette vinduet. Da vil innbetalingene fra Modhi Norge bli dobbelpostert.

I stedet anbefales det å legge inn en interimskonto i feltet «Konto for bankinnskudd», for eksempel 1525, 1740 eller tilsvarende konto for kortsiktige fordringer. Da vil posteringer som kommer fra Modhi Norge bli debitert denne kontoen. Posteringene som kommer fra banken, via Egiro-/cremul-filen, krediteres samme konto. Postering fra Modhi Norge og fra banken vil ha samme bilagsdato så det vil ikke bygge seg opp en saldo på denne interimskontoen.

Det er svært viktig at korrekt mva-kode er fylt ut i kontoplanen på konti for provisjon. Modhi Integrasjon benytter den mva-kode som står på kontoen i den grad overføring fra Modhi er merket med mva. Det vil være mulig å endre oppsettet for kontoplan etter at saker er sendt til Modhi Norge. Nye verdier vil bli gjeldende fra det tidspunkt de lagres i dette skjermbildet.

| urre- og inkassosaker Registrere/ad<br>: Generelle innstillinger 2: Regnskap<br>Contoplan Bilagsarter og bilagsserie                                                      | ministrere bedrift UTESTÅENDE, ALLE BEDRIFTER<br>osoppsett 3: Avtaleinngåelse                                        |                                                                                                    |
|----------------------------------------------------------------------------------------------------|----------------------------------------------------------------------------------------------------|----------------------------------------------------------------------------------------------------|
| Her bestemmer du hvilke stand<br>Om du vil endre standardverdie<br>Bilagsarter                                                                                            | ard bilagsarter og -serier som skal benyttes for den<br>ne som er oppgitt til høyre for disse verdiene gjør d        | ne klienten.<br>1u det i de blanke feltene.<br>Bilagsserier                                         |
| Oppsett for overføring TIL Modhi                                                                                                    |                                                                                                    | Oppsett for overføringer FRA Modhi                                                                  |
| Bilagsarter for fakturaer:<br>Bilagsart 11<br>Bilagsart Bilansart                                                                                                    | Hvis ikke utfylt velges bilagsart 11, typisk Utg, fakt.                                                              | Standard bilagsserie og bilagsart<br>Bilagsserienr 915                                              |
| Bilagsart                                                                                                    |                                                                                                    |                                                                                                    |
| Bilagsarter for betalinger/krediterin       Bilagsart betaling     1       Bilagsart betaling     1       Bilagsart kreditering     12       Bilagsart kreditering     12 | ger:<br>Hvis ikke utfylt velges bilagsart 1, typisk Bank.<br>Hvis ikke utfylt velges bilagsart 12, typisk Utg. kr.n. | Bilags-<br>serienr<br>2 Bankbilag<br>3 Inngående fakturaer<br>4 Kasse bilag<br>5 Utgående fakturaer |
| Oppsett for overføring FRA Modhi                                                                                                    | Note this paster assessment 210 "Quarfacture for Madhe"                                                              | 6 Diverse bilag<br>11 Forhåndsregistreing<br>12 Attesterte bilag<br>13 Tilbakefering av forhåndere  |
| Eksisterende bilagsarter i regnskapet                                                                                                    |                                                                                                    | 110 Faktura<br>111 Kontantfakturaserie<br>120 Kreditnotaer                                          |
| Bilags Standardtekst<br>art<br>1 Bank<br>2 Sjekk                                                                                                    |                                                                                                    | 130 Salgsinntekter<br>140 Inngående faktura serie<br>150 Varekjøp<br>160 EDI-fakturaer              |

#### Fane 3 Bilagsarter og bilagsserier

#### **Oppsett for overføring TIL Modhi Norge (for bilagsarter)**

Bilde over viser de bilagsarter som det er mulig å oversende til Modhi Norge dersom de er matchet med en post som har en bilagsart angitt som "Bilagsarter for fakturaer". Dersom ingenting fylles ut så vil det ved oppstart av inkassointegrasjonen på den aktuelle bedriften alltid settes inn bilagsart 11 (Utgående faktura), Bilagsart 1 (Bank) ut som «Bilagsart betaling» og Bilagsart 12 (Utgående kreditnota) som «Bilagsart kreditering». Dette gjelder også *etter* at løsningen er tatt i bruk.

#### **Oppsett for overføring FRA Modhi Norge (for bilagsarter)**

Her angis den bilagsart som skal brukes på bilag som Modhi Norge sender til Visma Business. Her må det IKKE angis bilagsarter som er satt som «Bilagsarter for betalinger/krediteringer», da vil betalinger mottatt fra Modhi Norge bli sendt til Modhi Norge og alt vil gå i ring.

Dersom det ikke angis en bilagsart vil bilagsart 919 bli opprettet og tatt i bruk ved oppstart av inkassointegrasjonen på den aktuelle bedriften.

#### Eksisterende bilagsarter i regnskapet

Viser bedriftens allerede opprettede bilagsarter.

#### **Oppsett for overføring FRA Modhi Norge (for bilagsserier)**

#### **Standard bilagsserie**

Her angis den bilagsserie som skal brukes på bilag som kommer fra Modhi Norge.

Dersom ingenting er utfylt vil bilagsserie 919 bli opprettet og brukt ved oppstart av Inkassointegrasjonen på den aktuelle bedriften.

#### Eksisterende bilagsserier i regnskapet

Viser bedriftens allerede opprettede bilagsserier.

Det vil være mulig å endre dette oppsettet etter at saker er sendt til Modhi Norge. Nye verdier vil bli gjeldende fra det tidspunkt de lagres i skjermbildet.

#### Fane 4 Avtaleinngåelse

| Avtale ikke innsendt                                                                             |
|--------------------------------------------------------------------------------------------------|
| Purre- og inkassosaker Registrere/administrere bedrift UTESTÅENDE, ALLE BEDRIFTER                |
| 1: Generelle innstillinger 2: Regnskapsoppsett 3: Avtaleinngåelse                                |
| Avtaleinngåeke                                                                                   |
|                                                                                                  |
| 1: Les avtalevilkår - klikk her                                                                  |
|                                                                                                  |
|                                                                                                  |
| Jeg bekrefter informasjonen, godkjenner avtalen                                                  |
| og bekrefter at jeg har innhentet fullmakt<br>til å tegne avtalen på vegne av kreditor.          |
| 2: Jeg bekrefter og godkjenner avtalen                                                           |
|                                                                                                  |
| Status Avtale ikke godkjent                                                                      |
|                                                                                                  |
|                                                                                                  |
| 3: Opprett kreditoravtale - klikk her                                                            |
|                                                                                                  |
| Status Avtale ikke innsendt                                                                      |
|                                                                                                  |
|                                                                                                  |
| Det kan ta inntil 15 minutter før avtalen er opprettet, og det kan sendes saker inn til Conecto. |
|                                                                                                  |

Her inngås avtale mellom bedriften og Modhi Norge ved å gjennomføre tre trinn:

- 1. Les avtalevilkårene ved å klikke på knappen «1: Les avtalevilkår klikk her»
- 2. Avtalen godkjennes ved å klikke på knappen «2: Jeg bekrefter og godkjenner avtalen». Status endres til «Avtale godkjent».
- Avtalen opprettes ved å klikke på knappen «3: Opprett kreditoravtale klikk her». Status endres til «Avtale innsendt». Det vises en kvittering for det som blir sendt inn og som du bør lese før du trykker «SEND INN».

Nederst vises status på avtalen med Modhi Norge. Det kan ta inntil 15 minutter før avtalen er opprettet, og det kan sendes inn saker til Modhi Norge. Mens avtalen er under opprettelse hos Modhi Norge vises statusen «Avtale sjekket, bruker identifisert»

Når avtalen er innsendt til Modhi Norge men ikke bekreftet, vises statusen «Klient opprettet, venter på bekreftelse hos Modhi / Avtale godkjent av bruker nn, Dato: 20xxxxxx, kl: xxxx».

Dersom det mangler obligatoriske verdier på fordringshaver, for eksempel epostadresse eller organisasjonsnummer, vil opprettingen feile og avtale vil ikke inngås med Modhi. Slike feilsituasjoner skrives til loggtabellen, se avsnittet "Logg for Modhi Integrasjon" i dette dokumentet.

Etter at manglene er utbedret, må man trykke på knappen "2: Jeg bekrefter og godkjenner avtalen" og deretter trykke på knappen "2: Opprett kreditoravtale - klikk her". Da blir det gjort nytt forsøk på å opprette avtale.

# 6 Slik aktiverer du bedriftene dine som har avtale med Modhi Norge fra før.

Løsningen er bygget slik at det skal være enkelt og greit å aktivere eksisterende kunder hos Modhi Norge på inkasso integrasjonen. Så lenge kunden ikke har flere enn 10 åpne/aktive saker hos Modhi Norge følger du bare prosessen som er beskrevet i pkt. 5 ovenfor. Har kunden mer enn 10 åpne/aktive saker ber vi deg om å ta kontakt med vegard.aakervik@modhi.no eller på 909 34 819. Merk at innbetalinger etc. på saker som ligger hos Modhi Norge fra før må håndteres som før, mens alt nytt som overføres vil fanges opp av integrasjonen.

# 7 Registrere og administrere inkassosaker Vinduet "Modhi Inkasso"

Det er i dette vinduet at alt arbeid med inkassosaker og det enkelte bedriftsoppsett gjøres. Vinduet ligger standard under fanen Modhi Inkasso på båndet øverst i Visma Business.

| Purre- og inkasso                                                                                                    | saker Registrere/administrere bedr                 | ift UTESTÅENDE, A                                        | LLE BEDRIFTER                                         |                        |                                              |                                   |                    |                        |
|----------------------------------------------------------------------------------------------------|----------------------------------------------------|----------------------------------------------------------|-------------------------------------------------------|------------------------|----------------------------------------------|-----------------------------------|--------------------|------------------------|
| Status Kundeweb Du har 0 meldinger i Conecto kundeweb. (09.12.2020 03:16:30) Les melding(er) i Modhi kundeweb Rukernavn Petter |                                                    |                                                          |                                                       |                        |                                              |                                   |                    |                        |
| Fakturaer klare t                                                                                                    | or purring/inkasso Oversendte og a                 | ktive fakturaer Sto                                      | pp og restart av saker Vedlikehold                    | åpne kundeposter       | Tilbakestille verdier                        |                                   |                    |                        |
| 1 = Overfør<br>til Modhi                                                                                                    | Kundenr Navn                                       | Bilagsnr Bilagsda                                        | ato Bilags Tekst                                      | Beløp                  | Restbeløp Forfalls- Anta<br>dato purring     | II Purret pr. KID-kode<br>er dato | Fakturanr          | Status                 |
|                                                                                                    | 10000 ABB Installasjon AS                          | 1010150 19.10.20                                         | 18 11 Utgående faktura                                | 3 094,78               | 3 094,78 03.11.2018                          |                                   | 1010150            | !Match                 |
|                                                                                                    | 10000 ABB Installasjon AS<br>10006 AKA Rogaland AS | 1010167 05.12.20<br>1010063 15.01.20                     | 118 11 Utgående faktura<br>118 11 Utgående faktura    | 19 107,26<br>27 001,00 | 19 107,26 20.12.2018<br>27 001,00 30.01.2018 |                                   | 1010167<br>1010063 | Match<br>Orgnr         |
| 1                                                                                                    | 10006 AKA Rogaland AS<br>10006 AKA Rogaland AS     | 1010077 16.03.20<br>1010092 13.04.20<br>1010107 13.05.20 | 118 11 :Orgnr<br>118 11 :Orgnr<br>119 11 :Orgnr/Match | 6 244,75<br>6 201.00   | 6 244,75 28.04,2018<br>6 244,75 28.04,2018   |                                   | 1010077<br>1010092 | lOrgnr<br>lOrgnr       |
| 1                                                                                                    | 10005 AKA Rogaland AS<br>10005 AKA Rogaland AS     | 1010107 12.00.20                                         | 118 11 Match/Postor                                   | 2 869,75               | 2 869,75 26.07.2018<br>4 857 25 26.07.2018   |                                   | 1010107            | Postnr<br>Match/Postnr |
| 1                                                                                                    | 10006 AKA Rogaland AS                              | 1010144 12.09.20                                         | 18 11 Trukke sak!Postnr                               | 3 476,00               | 3 476,00 27.09.2018                          |                                   | 1010144            | Trukke sak!Postnr      |
|                                                                                                    |                                                    |                                                          |                                                       |                        |                                              |                                   |                    |                        |

| Overfør markerte fakturaer                                                 |
|----------------------------------------------------------------------------|
| Tips før oversending av saker:                                             |
| Oppdater alle innbetalinger.<br>Skyldner må ha kontaktinfo og evt. org.nr. |
| Eksporter liste til Excel                                                  |

# Purre- og inkassosaker

#### Fakturaer klare for purring/inkasso

Sende inn fakturaer til Modhi Norge

- Marker ønskede poster med å skrive tallet 1 i den første kolonnen «1 = Overfør til Modhi».
- 2. Trykk på knappen «Overfør markerte fakturaer» oppe til høyre.

Nå vil det stå «Innsending pågår» i feltet «Innsendingsstatus» nederst i vinduet. Overføring vil skje på det tidspunkt som står i feltet «Neste overføring (servertid)». Da vil samtidig markeringen i kolonnen til høyre forsvinne. Posten(e) overføres til fanen «Oversendte aktive fakturaer» og tidspunkt for overføring til Modhi Norge vil bli lagt til i slutten av feltet «Ekstratekst på kundeposten». Det er mulig å sende inn flere fakturaer samtidig. Fakturaer som er innsendt samtidig på samme skyldner vil få samme saksnr. Det er bokført beløp (NOK) som oversendes til Modhi Norge.

Dersom overføringen av en eller annen grunn skulle feile, for eksempel ved nettverksbrudd, vil saken fortsette å stå med verdien 1 i kolonnen «1 = Overfør til Modhi».

I kolonnen Status vil det gis beskjed dersom det er poster som er klare for overføring til Modhi som har mangler. Følgende statuser kan gis:

- !Orgnr:
  - Det mangler organisasjonsnummer på skyldner og det er ikke angitt at skyldner er privatperson. Dette rettes inne på kunden.

Det er feltet Kundepref. på kunden som brukes for å definere privatpersoner. Et oppslag i dette feltet leder til en avkryssingsboks der man enkelt huker av for Privatperson.

| Kundepref.                                                                                                    | ? ×          |
|----------------------------------------------------------------------------------------------------|--------------|
| Ordre:         Bruttoordrer         Reservasjon ved lagring         Reservasjon innenfor lev.tiden         Samlefakturaer         Valutakursjustering         Fakturagebyrfritak         Aksepter endringer manuelt         Send bekreftelser automatisk         T a med alle linjer på lev.beskjeder         Plukk hele ordrer         Fakturan fra "Merket"         Trekk fra klientansvar/bank         Bokfør klientansvar/bank         Bruk klientansvar 2         Bruk klientansvar 3         Forhåndsbetaling         Ikke flytt bekreftet leveringsdato tidligere         Bruk opprinnelig valutakurs på kreditnotaer | OK<br>Avbryt |
| Regnskap:         Foreslå avgiftskode         Purring foreslått         Purrefritak         Inkassofritak         Privatperson         Rentefritak         Utenlandsremittering         Unntatt remittering         Bruk postgiro ved remittering - svensk         Sperret på bilag         Inkasso:         Til inkasso                                                                                                    |              |

- Det vil ikke være mulig å overføre posten til Modhi Norge når det står
   !Orgnr i feltet Status, verken automatisk eller manuelt.
- !Postnr:
  - Det mangler postnr på skyldner. Dette rettes inne på kunden.
  - Det vil ikke være mulig å overføre posten til Modhi Norge når det står
     !Postnr i feltet Status, verken automatisk eller manuelt.
- !Match:
  - Det er umatchede/ukryssede poster på skyldners reskontro. Dette trenger ikke være feil, men det *kan* bety at det har kommet innbetalinger som skal matches/krysses mot posten som er klar for overføring til Modhi Norge.
  - Det vil være mulig å overføre posten til Modhi Norge når det står
     !Match i feltet Status, både automatisk og manuelt.

Dersom det står !Orgnr og/eller !Postnr på en post som skal overføres til Modhi Norge, må mangelen utbedres inne på kunden. Dette statusfeltet oppdateres med noen minutters mellomrom, men om du ønsker å overføre sak til Modhi Norge rett etter at mangelen er utbedret inne på kunden, må !Orgnr og/eller !Postnr slettes fra feltet Status for at innsending skal skje.

Dersom det er forsøkt overført poster som har !Orgnr og/eller !Postnr i feltet Status, så vil disse postene stå markert for overføring til Modhi Norge, også etter at Statusfeltet er satt blankt. For å aktivere ny overføring fra denne bedriften i Visma Business, må man trykke på knappen «Overfør markerte fakturaer» på nytt.

Hva skjer med kundepostene ved overføring til Modhi Norge:

- Det legges til tekst til slutt i Ekstratekst.
- Det settes et tidsstempel i «Fri 1».
- Det skrives en status i «Ekstern referanse 2». (Se avsnittet nedenfor om «Mulige statuser på innsendte fakturaer»).
- «Ekstern referanse 1» settes blankt. Når saksnr. mottas fra Modhi Norge skrives dette til «Ekstern referanse 1» med «CTO#» foran selve saksnummeret.
- Antall purringer settes til 99 på fakturaen som overføres.
- Purret per dato settes til overføringsdato.

#### Mulige Innsendingsstatuser

- "Ingen planlagt overføring": Det er ingen saker som ligger klare til overføring.
- "Innsending pågår": Saksbehandler har bedt om at sak(er) skal overføres.
   Sak(er) blir overført på det tidspunkt som står i feltet "Neste overføring (servertid)".

#### Hvilke poster kommer fram i denne oversikten?

Følgende krav stilles til postene:

- Restbeløp > 0
- Antall purringer >= «Antall purringer inkl. inkassovarsel» satt under fanene «Registrere/administrere bedrift» – Generelle innstillinger.
- Bilagsart = en av bilagsartene angitt under «Bilagsarter for fakturaer» under fanene «Registrere/administrere bedrift» – Regnskapsoppsett – «Bilagsarter og bilagsserier»
- Purrefritak er ikke satt på verken post eller kunde
- Ekstern referanse 2 er ikke utfylt
- Forfall er passert med det antall dager som er angitt i feltet «Løpedager for oversending Modhi» under fanene «Registrere/administrere bedrift» –
   «Generelle innstillinger».
- Dersom feltet «Antall purringer» > 0 så må «Purret pr. dato» være passert med minimum 14 dager.

#### **Oversendte og aktive fakturaer**

Her vises alle oversendte og aktive fakturaer som er registret hos Modhi Norge.

| Purre- og inkassosaker                                                                                                    | Registrere/  | administrere bed   | lrift UTE     | STÅEN    | IDE, ALLE BEDRIFTER       |                                            |             |                   |            |        |           |
|----------------------------------------------------------------------------------------------------|--------------|--------------------|---------------|----------|---------------------------|--------------------------------------------|-------------|-------------------|------------|--------|-----------|
| Status Kundeweb                                                                                                    | Du har 0 mel | dinger i Conecto I | kundeweb. (0  | 09.12.20 | 020 03:16:30)             |                                            | Les meld    | ing(er) i         | Modhi kur  | ndeweb | Bru       |
| Fakturaer klare for purn                                                                                                    | ng/inkasso   | Oversendte og      | aktive faktur | aer      | Stopp og restart av saker | Vedlikehold åpne k                         | oundeposter | Tilbakestill      | e verdier  |        | -         |
| Kundenr Navn                                                                                                    |              | Bilagsnr           | Bilagsdato    | Bilags   | Tekst                     | Beløp                                      | Restbeløp   | Forfalls-<br>dato | Saksnr     | Antall | Fakturanr |
| 10006                                                                                                    |              | 1010096            | 11.07.2018    | 11       | !Match                    | 115 001,00                                 | 115 001,00  | 26.07.2018        | CTO#59J44F | 99     | 1010096   |
| 10000                                                                                                    |              | 1010097            | 11.07.2018    | 11       |                           | 1 742,21                                   | 1 742,21    | 26.07.2018        | CTO#59J44C | 99     | 1010097   |
| 10006                                                                                                    |              | 1010132            | 17.08.2018    | 11       | Trukket sak               | 2 998,50                                   | 2 998,50    | 01.09.2018        | CTO#59J44F | 99     | 1010132   |
| 10006                                                                                                    |              | 1010154            | 19.10.2018    | 11       | !MatchTrukket sak         | 29 244,75                                  | 29 244,75   | 03.11.2018        | CTO#59J44F | 99     | 1010154   |
| 10008                                                                                                    |              | 1010054            | 15.01.2018    | 11       | Utgående faktura          | 4 176,00                                   | 4 176,00    | 30.01.2018        | CTO#59J43F | 99     | 1010054   |
| 10007                                                                                                    |              | 1010064            | 15.01.2018    | 11       | Utgående faktura          | 498,50                                     | 498,50      | 30.01.2018        | CTO#59J42Q | 99     | 1010064   |
| 10005                                                                                                    |              | 1010082            | 16.03.2018    | 11       | Utgående faktura          | 4 869,75                                   | 4 869,75    | 31.03.2018        | CTO#59J42R | 99     | 1010082   |
| 10005                                                                                                    |              | 1010091            | 13.04.2018    | 11       | Utgående faktura          | 13 738,50                                  | 13 738,50   | 28.04.2018        | CTO#59J42R | 99     | 1010091   |
| 1000 C 100 C 100 C |              |                    |               |          |                           | 2014 C C C C C C C C C C C C C C C C C C C |             |                   |            |        |           |

| Les meldi   | ing(er) i    | Modhi kur  | ndeweb    | Bru       | kernavn           | Petter     |                                 |
|-------------|--------------|------------|-----------|-----------|-------------------|------------|---------------------------------|
| kundeposter | Tilbakestill | e verdier  |           |           |                   |            |                                 |
| Restbeløp   | Forfalls-    | Saksnr     | Antall    | Fakturann | Status            | Dato       | Ekstratekst                     |
|             | dato         |            | purringer |           |                   | overført   |                                 |
| 115 001,00  | 26.07.2018   | CTO#59J44F | 99        | 1010096   | Opprettet Conecto | 08.12.2020 | × ¤ Overført Conecto 2020.12.0  |
| 1 742,21    | 26.07.2018   | CTO#59J44C | 99        | 1010097   | Opprettet Conecto | 08.12.2020 | × ¤ Overført Conecto 2020.12.0  |
| 2 998,50    | 01.09.2018   | CTO#59J44F | 99        | 1010132   | Opprettet Conecto | 08.12.2020 | × # Overført Conecto 2020.12.0  |
| 29 244,75   | 03.11.2018   | CTO#59J44F | 99        | 1010154   | Opprettet Conecto | 08.12.2020 | × ¤ Overført Conecto 2020.12.0  |
| 4 176,00    | 30.01.2018   | CTO#59J43F | 99        | 1010054   | Opprettet Conecto | 26.10.2020 | × ¤ Overført Conecto 2020.10.2  |
| 498,50      | 30.01.2018   | CTO#59J42Q | 99        | 1010064   | Opprettet Conecto | 02.09.2020 | × ¤ Overført Conecto 2020.09.0. |
| 4 869,75    | 31.03.2018   | CTO#59J42R | 99        | 1010082   | Opprettet Conecto | 02.09.2020 | × # Overført Conecto 2020.09.0. |

I kolonnen «Status» til høyre i listen vil følgende statuser kunne fremkomme:

- "Overført Conecto": Første status på faktura etter innsending til Modhi. Modhi har bekreftet mottak, men sak er ikke opprettet enda.
- "Opprettet Conecto": Modhi har opprettet sak på denne fakturaen, kolonnen Saksnr er utfylt.
- "Feilet Modhi": Feil i overføring til Modhi.

I kolonnen «Saksnr» har overførte fakturaer fått påført inkasso saksnummer. Flere fakturaer kan ha samme saksnummer.

NB! Det vil fremkomme at firmanavnet Conecto fremdeles benyttes i noen av skjermbildene enkelte steder selv om vi har byttet firmanavn til Modhi Norge. Dette vil bli justert inn i nyere versjoner.

#### Nederst i skjermbildet finner du forklaring til hvilke matchede poster som blir sendt til Modhi Norge

| Matchede poster, sendt | Matchede    | poster, ikke s | endt Modhi    | Matched      | e poster, matchet før oversend | odhi               |              |              |         |        |
|------------------------|-------------|----------------|---------------|--------------|--------------------------------|--------------------|--------------|--------------|---------|--------|
| Matchet beløp Betali   | ingsdato    | Bilagsart      | Bilagsnr mat- | Bilagsdato   | Val.dato                       | Tekst matchet post | Beløp på     | Restbeløp på | Kredit  | Kredit |
| matc                   | chet post m | natchet post   | chet post     | matchet post | matchet post                   |                    | matchet post | matchet post | jour.nr | rev.nr |

#### Fanen "Matchede poster, sendt Modhi"

Her vises de postene som er oversendt Modhi, dvs typisk direktebetalinger og krediteringer som Modhi skal trekke fra på en sak.

#### Fanen "Matchede poster, ikke sendt Modhi"

Innbetalinger som er matchet med en faktura før fakturaen oversendes Modhi. Disse postene har Status "Mottatt Modhi". Her finner du også innbetalinger som er mottatt FRA Modhi.

Fanen "Matchede poster, matchet før oversending av krav til Modhi"

Merk at innbetalinger som matches med en faktura i tiden der fakturaen står med Status "Mottatt Modhi" vil bli oversendt Modhi ved neste kjøring, dvs på det tidspunkt som står i feltet "Neste overføring (servertid) nederst på fanen "Fakturaer klare for purring/inkasso".

Merk at matchinger som er gjort på fakturaer som er oversendt Modhi og deretter trukket/kansellert vil beholde sin opprinnelige status. Dersom en faktura sendes til Modhi på nytt, vil dermed betalinger som er krysset mot fakturaen stå som sendt til Modhi, selv om innsendingen av betalingen ble gjort før saken ble trukket/kansellert.

#### Stopp og restart av saker

Det er mulig å stoppe en sak som er overført til Modhi Norge fram til betalingsoppfordring er sendt fra Modhi Norge til skyldner.

For å stoppe en sak, sett verdien 1 i kolonnen «Stopp = 1» i venstre delvindu. Når saken er bekreftet stoppet hos Modhi Norge, kommer saken fram i høyre del av skjermbildet.

For å restarte en stoppet sak, sett verdien 1 i kolonnen «Start = 1» i høyre delvindu. Når saken er bekreftet restartet hos Modhi Norge, kommer saken fram i venstre del av skjermbildet.

| Sto | opp = 1                                                                      |                  |            |                           |             |             |       |              |            |                |                   |           |                |                    |
|-----|------------------------------------------------------------------------------|------------------|------------|---------------------------|-------------|-------------|-------|--------------|------------|----------------|-------------------|-----------|----------------|--------------------|
|     | Purre- o                                                                     | g inkassosaker   | Regi       | strere/administrere bedri | ft UT       | estående, / | ALLE  | BEDRIFTER    |            |                |                   |           |                |                    |
|     | Status Kundeweb Du har 0 meldinger i Conecto kundeweb. (09.12.2020 03:16:30) |                  |            |                           |             |             |       |              |            |                |                   |           |                |                    |
|     | Faktura                                                                      | er klare for pur | ring/inkas | so Oversendte og a        | ktive faktu | raer St     | opp c | og restart a | v saker Ve | edlikehold åpi | ne kundepos       | ter Till  | bakestille ver | dier               |
| F   | Saker s                                                                      | om kan stoppe    | 5          |                           |             |             |       |              |            |                |                   |           |                |                    |
| ,   | Hvis et krav stoppes, så stoppes alle krav innen samme saksnr.               |                  |            |                           |             |             |       |              |            |                |                   |           |                |                    |
|     | Stopp<br>= 1                                                                 | Saksnr           | Kundenr    | Navn                      | Bilagsnr    | Bilagsdato  | Bil   | Tekst        | Beløp      | Restbeløp      | Forfalls-<br>dato | Fakturanr | Status         | Ekstratekst        |
| 1   |                                                                              | CTO#59J3FG       | 10000      | ABB Installasjon AS       | 1000057     | 15.01.2015  | 11    | 0            | 178 618,79 | 176 000,04     | 30.01.2015        | 1000057   | Opprettet (    | ¤ Overført Conecti |
| 10  |                                                                              | CTO#59J3FG       |            |                           |             |             |       |              | 178 618,79 | 176 000,04     |                   |           |                |                    |
|     |                                                                              | CTO#59J3GN       | 10001      | ABB Kraft AS              | 1000052     | 15.01.2015  | 11    | Utgåend      | 2 368,75   | 2 368,75       | 30.01.2015        | 1000052   | Opprettet (    | # Overført Conect  |
|     |                                                                              | CTO#59J3GN       |            |                           |             |             |       |              | 2 368,75   | 2 368,75       |                   |           |                |                    |
|     |                                                                              | CTO#59J3GP       | 10002      | Access Vital AS           | 1000053     | 15.01.2015  | 11    | Utgåend      | 1 873,75   | 1 873,75       | 30.01.2015        | 1000053   | Opprettet (    | ¤ Overført Conecti |
|     |                                                                              | CTO#59J3GP       |            |                           |             |             |       |              | 1 873,75   | 1 873,75       |                   |           |                |                    |
|     |                                                                              | CTO#59J3GQ       | 10003      | A-Cmi Scandinavian Ca     | 10003       | 25.09.2014  | 11    | Utgåend      | 230 000,00 | 0,00           | 10.10.2014        | 10003     | Opprettet (    | # Overført Conect  |

| St<br>Hv | is sto | de saker   | s, så rest | artes alle krav inne  | n samme  | e saksnr.  |     |            |            |            |            |           |             |           |
|----------|--------|------------|------------|-----------------------|----------|------------|-----|------------|------------|------------|------------|-----------|-------------|-----------|
| S        | Start  | Saksnr     | Kundenr    | Navn                  | Bilagsnr | Bilagsdato | Bil | Tekst      | Beløp      | Restbeløp  | Forfalls-  | Fakturanr | Status      | Ekstratel |
| Ľ        |        | СТО#59ЈЗНХ | 10009      | American Action Sport | 1000055  | 15.01.2015 | 11  | Utgående f | 1 475,00   | 912,50     | 30.01.2015 | 1000055   | Opprettet ( | ¤ Overfg  |
|          |        | CTO#59J3HX | 10009      | American Action Sport | 1000089  | 13.04.2015 | 11  | Utgående f | 3 747,50   | 3 147,50   | 28.04.2015 | 1000089   | Opprettet ( | # Overfg  |
|          |        | CTO#59J3HX |            |                       |          |            |     |            | 5 222,50   | 4 060,00   |            |           |             |           |
|          |        | CTO#59J3PW | 10000      | ABB Installasjon AS   | 1010057  | 15.01.2018 | 11  | Utgående f | 178 619,79 | 178 619,79 | 30.01.2018 | 1010057   | !Match      | ¤ Overfg  |
|          |        | CTO#59J3PW |            |                       |          |            |     |            | 178 619,79 | 178 619,79 |            |           |             |           |
|          |        | CTO#59J3ZS | 10000      | ABB Installasjon AS   | 1000172  | 20.03.2020 | 11  | Utgående f | 1 618,75   | 1 618,75   | 04.04.2020 | 1000172   | !Match      | # Overfg  |
|          |        | CTO#59J3ZS |            |                       |          |            |     |            | 1 618,75   | 1 618,75   |            |           |             |           |

#### Vedlikehold åpne kundeposter

Innholdet i denne fanen tilsvarer det som ligger i standardvindu for kundeoppfølging i Visma Business Regnskapsbyrå.

| urre- og inkassosi      | aker Registrer        | e/administrere  | bedrift l                    | JTESTÅENDE, /      | ALLE BEDRIF  | TER             |               |                                                    |              |                 |              |
|-------------------------|-----------------------|-----------------|------------------------------|--------------------|--------------|-----------------|---------------|----------------------------------------------------|--------------|-----------------|--------------|
| Status Kundeweb         | Du har 0 m            | eldinger i Cone | cto kundewet                 | . (09.12.2020 0    | 3:16:30)     |                 |               | Les                                                | melding(e    | r) i Modhi      | kundeweb     |
| akturaer klare for      | purring/inkasso       | Oversendte      | e og aktive fak              | turaer St          | opp og resta | irt av saker    | Vedlike       | hold åpne kundep                                   | oster Tilbak | estille verdier |              |
| Kundenr Nav             | n                     | Ar              | ntall Maks.<br>nge ant. brev | Purret pr.<br>dato | Rentesats    | Kunde-<br>pref. | Landnr        | An- Navn<br>rarlig                                 |              |                 |              |
| 10000<br>10001<br>10002 |                       |                 |                              |                    |              |                 |               | 16 Gunnar Grun<br>16 Gunnar Grun<br>16 Gunnar Grun | nmur<br>nmur |                 |              |
| 10003<br>10004<br>10005 |                       |                 |                              |                    |              |                 |               | 16 Gunnar Grun<br>16 Gunnar Grun<br>16 Gunnar Grun | nmur<br>nmur |                 |              |
| Åpne kundepost          | er                    |                 |                              |                    |              |                 |               | ie contra cran                                     |              |                 |              |
| Bilagsnr Faktur         | anr Forfalls-<br>dato | Bilagsdato B    | Bilags Tekst<br>art          |                    | l)<br>k      | SO- B           | eløp i valuta | Restbeløp i<br>valuta                              | Beløp        | Restbeløp       | Saksnr (Modh |

#### Innbetalinger fra Modhi Norge

Innbetalinger fra Modhi Norge kommer som ferdig konterte bunter i bilagsregistreringen i Visma Business. Konti som brukes i bunten hentes fra vinduet «Modhi Inkasso», fanene «Registrere/administrere bedrift» – Regnskapsoppsett – Kontoplan.

| Bila | gsnr                      |                      |                                 | 980002                     |                          |                    |                 |                          |                     |              |                  |
|------|---------------------------|----------------------|---------------------------------|----------------------------|--------------------------|--------------------|-----------------|--------------------------|---------------------|--------------|------------------|
|      | <u>I</u> kke oppdaterte b | unter Ut             | skrift av ikke o <u>p</u> pdate | re bunter <u>O</u> ppdater | te bunter <u>S</u> øk et | tter bilag         | Sø              | k b <u>i</u> l./motref.  |                     |              |                  |
|      | Bilagsjour.nr             | Buntnr               | Valuterings-<br>dato            | Sum debet                  | Sum kredit               | Diffe              | ranse           | Opprinnelse              | Endret dato         | Endret<br>kl | Endret av bruker |
|      | 170                       | 7                    | 27.08.2019                      | 4 100,00                   | 4 100,00                 |                    | 0,00            | 12 [Import]              | 03.09.2019          | 12:58        | Petter           |
|      | 169                       | 7                    | 21.08.2019                      | 500,00                     | 500,00                   |                    | 0,00            | 1 [Manuelt reg           | istrert] 21.08.2019 | 14:40        | Petter           |
|      | 168                       | 5                    | 04.07.2019                      | 2 338,75                   | 2 338,75                 |                    | 0,00            | 9 [Ordrebehan            | dling] 04.07.2019   | 11:13        | Petter           |
|      | 107                       | =                    | 04 07 0010                      | 1 000 00                   | 1 000 00                 |                    | 0.00            | + feetanate and          |                     | 10.00        | D                |
|      | Oppdaterte bilag          |                      |                                 |                            |                          |                    |                 |                          |                     |              |                  |
|      | Bilagsnr                  | Valuterings-<br>dato | Bilag Tekst<br>art              |                            |                          | Debet I<br>konto a | Debet<br>avg.k. | Kredit Kred<br>konto avg | lit Beløp<br>k.     | Faktura      | nr Motref.       |
|      | 980002                    | 27.08.2019           | 919 Remittering fra             | Conecto IHT avregnings     | sliste 27.08.2019        | 1920               |                 |                          | 975,00              |              |                  |
|      | 980002                    | 27.08.2019           | 919 Remittering fra             | Conecto Innbetaling på     | faktura 1000105          |                    |                 | 10002                    | 2 000,00            |              | 1000105          |
|      | 980002                    | 27.08.2019           | 919 Remittering fra             | Conecto Innbetalt forsin   | kelsesrente              |                    |                 | 8060                     | 100,00              |              |                  |
|      | 980002                    | 27.08.2019           | 919 Remittering fra             | Conecto Provisjon av in    | nbetaling                | 6790               | 1               |                          | 625,00              |              |                  |
|      | 980002                    | 27.08.2019           | 919 Remittering fra             | Conecto Salær              | -                        | 6790               | 1               |                          | 2 500,00            |              |                  |
|      | 980002                    | 27.08.2019           | 919 Remittering fra             | Conecto Salær              |                          |                    |                 | 6790                     | 2 000,00            |              |                  |

Merk at dersom bedriften er satt opp med fradragsrett for mva så kan det komme konteringer fra Modhi Norge med fradragsrett for inngående mva. Her benyttes avgiftskode 1 for inngående mva 25 %. Bedriftens fradragsrett settes i vinduet «Modhi Inkasso», fanene «Registrere/administrere bedrift» – «Generelle innstillinger».

#### Automatisk oppdatering av bilagsbunter fra Modhi Norge

I nyere versjoner av Visma Business kan dette settes opp ved hjelp av standardfunksjonalitet i programmet.

# 8 Slik besvarer og administrerer du meldinger

Når du er i løsningen vil du kunne se om det ligger meldinger som er sendt fra Modhi som må besvares. Du vil også motta e-postvarsling når det er lagt ut meldinger.

| Purre- og inkassosaker   | Registrere   | administrere bed   | rift UTE      | STÅEN    | IDE, ALLE BEDRIFTER       |                    |            |                   |            |        |            |
|--------------------------|--------------|--------------------|---------------|----------|---------------------------|--------------------|------------|-------------------|------------|--------|------------|
| Status Kundeweb          | Du har 0 mel | dinger i Conecto I | kundeweb. ((  | 09.12.20 | 020 03:16:30)             |                    | Les meld   | ing(er) i l       | Modhi kur  | ndeweb | Bru        |
| Fakturaer klare for purr | ing/inkasso  | Oversendte og      | aktive faktur | aer      | Stopp og restart av saker | Vedlikehold åpne k | undeposter | Tilbakestille     | e verdier  |        |            |
| Kundenr Navn             |              | Bilagsnr           | Bilagsdato    | Bilags   | Tekst                     | Beløp              | Restbeløp  | Forfalls-<br>dato | Saksnr     | Antall | Fakturanır |
| 10006                    |              | 1010096            | 11.07.2018    | 11       | !Match                    | 115 001,00         | 115 001,00 | 26.07.2018        | CTO#59J44F | 99     | 1010096    |
| 10000                    |              | 1010097            | 11.07.2018    | 11       |                           | 1 742,21           | 1 742,21   | 26.07.2018        | CTO#59J44C | 99     | 1010097    |
| 10006                    |              | 1010132            | 17.08.2018    | 11       | Trukket sak               | 2 998,50           | 2 998,50   | 01.09.2018        | CTO#59J44F | 99     | 1010132    |
| 10006                    |              | 1010154            | 19.10.2018    | 11       | !MatchTrukket sak         | 29 244,75          | 29 244,75  | 03.11.2018        | CTO#59J44F | 99     | 1010154    |
| 10008                    |              | 1010054            | 15.01.2018    | 11       | Utgående faktura          | 4 176,00           | 4 176,00   | 30.01.2018        | CTO#59J43F | 99     | 1010054    |
| 10007                    |              | 1010064            | 15.01.2018    | 11       | Utgående faktura          | 498,50             | 498,50     | 30.01.2018        | CTO#59J42Q | 99     | 1010064    |
| 10005                    |              | 1010082            | 16.03.2018    | 11       | Utgående faktura          | 4 869,75           | 4 869,75   | 31.03.2018        | CTO#59J42R | 99     | 1010082    |
| 10005                    |              | 1010091            | 13.04.2018    | 11       | Utgående faktura          | 13 738,50          | 13 738,50  | 28.04.2018        | CTO#59J42R | 99     | 1010091    |

# 9 Slik kan du se detaljer på saker som er sendt Modhi Norge

Når du er i løsningen vil du kunne se flere detaljer på saker som er sendt til Modhi Norge. Du kan finne dokumenter som er lagret på sakene samt detaljer om aktiviteter som er gjennomført og planlagt.

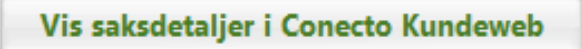

Ved å markere en fakturalinje og klikke på knappen «**Vis saksdetaljer i Modhi Kundeweb**» vil du bli sendt direkte til aktuelle sak for å se flere detaljer uten å måtte logge deg inn. Dette betinger at du har registrert ansattnummer som er unikt per ansatt. Det samme gjelder også e-postadresse og selvfølgelig brukernavn. Se punkt 3 i denne veiledningen under avsnittet om Regnskapsførere (ansatte).

# 10 Slik bytter/avslutter du et forhold til eksisterende inkassobyrå

Dersom dere benytter en annen inkassoleverandør i dag så er det i de fleste tilfeller enkelt å gå over til Modhi Norge.

#### Innsending av saker

Et sentralt prinsipp er at samme inkassosak ikke må sendes til mer enn ett inkassobyrå. Både Modhi Norge og andre tilbydere av inkasso benytter feltet «Ekstern referanse 2» i kundereskontroen i Visma Business. Så lenge denne er utfylt på en post i Visma Business vil posten ikke framkomme på lista over saker som er mulig å sende til Modhi Norge.

Dersom dere benytter en inkassoløsning som ikke skriver noe i dette feltet, så kan dere ganske enkelt skrive for eksempel «Inkasso» i «Ekstern referanse 2»-feltet på de aktuelle postene. Dette er en engangsjobb og for ettertiden kan nye saker sendes til Modhi Norge.

#### Direktebetalinger

Integrasjonen med Modhi Norge overfører kun betalinger som skyldner har gjort direkte til dere, som er matchet/krysset med en innsendt sak og som har en bilagsart som er angitt i vinduet «Modhi Inkasso» under fanene «Registrere/administrere bedrift» – Regnskapsoppsett – «Bilagsarter og bilagsserier».

Så lenge eksisterende inkassoleverandør også mottar kun innbetalinger som er matchet/krysset mot innsendte krav hos dem så er dette ikke noe problem.

#### Betalinger gjort til inkassobyrå

Integrasjonen med Modhi Norge krysser/matcher alltid innbetalinger som utbetales fra Modhi Norge med de opprinnelige kravene. Det vil dermed ikke oppstå situasjoner der en kundebetaling som kommer fra Modhi Norge blir krysset/matchet med et inkassokrav som er sendt til tidligere inkassoleverandør. Betalinger fra gammelt inkassobyrå behandles manuelt.

# **11 Feilretting** Tilbakestille verdier

| Purre- og inkassosake  | r Registrere/                            | administrere b  | edrift UTESTÅEP       | NDE, ALLE BEDR/FTER |              |               |                       |                         |            |                   |           |
|------------------------|------------------------------------------|-----------------|-----------------------|---------------------|--------------|---------------|-----------------------|-------------------------|------------|-------------------|-----------|
| Status Kundeweb        | Du har 0 mel                             | dinger i Conect | o kundeweb. (09.12.2  | 2020 03:16:30)      |              |               | Les melo              | ling(er) i Modhi k      | undeweb    | Bruke             | rnavn     |
| Fakturaer klare for pu | rring/inkasso                            | Oversendte o    | og aktive fakturaer   | Stopp og restart a  | v saker      | Vedlike       | iold åpne kundeposter | Tilbakestille verdier   |            |                   |           |
| se brukerveiledni      | ngen dersom                              | det er beho     | v for å gjøre end     | ringer. Alle endri  | inger må g   | jøres         | samråd med Modhi.     |                         |            |                   |           |
| Resende sak til Modi   | ni Resende d                             | irektebetaling/ | kreditering til Modhi | Hente innbetal      | inger fra Mo | dhi på n      | ytt Hente info om av  | vsluttede saker på nytt |            |                   |           |
| For å resende: Sl      | ett verdiene i                           | kolonnene :     | Status og "1 = Ov     | verfør til Modhi"   |              |               |                       |                         |            |                   |           |
| Status                 | 1 = Overfør til<br>Modhi                 | Kundenr 1       | Navn                  | Bilagsnr            | Bilagsdato   | Bilags<br>art | Tekst                 | Beløp                   | Restbeløp  | Forfalls-<br>dato | Fakturanr |
| Opprettet Conect       | CTO#59J3GQ                               | 3:              |                       | 10003               | 25.09.2014   | 11            | Utgående faktura      | 230 000,00              | 0,00       | 10.10.2014        | 10003     |
| Opprettet Conect       | CTO#59J3HW                               | ()              |                       | 1000028             | 20.07.2014   | 11            | Utgående faktura      | 359 500,00              | 358 500,00 | 04.08.2014        | 1000028   |
| !Match                 | CTO#59J3ZM                               | 10              |                       | 1000051             | 15.01.2015   | 11            | Utgående faktura      | 1 737,49                | 1 737,49   | 30.01.2018        | 1000051   |
| Opprettet Conect       | CTO#59J3GN                               |                 |                       | 1000052             | 15.01.2015   | 11            | Utgående faktura      | 2 368,75                | 2 368,75   | 30.01.2015        | 1000052   |
| Opprettet Conect       | CTO#59J3GP                               | 2.              |                       | 1000053             | 15.01.2015   | 11            | Utgående faktura      | 1 873,75                | 1 873,75   | 30.01.2015        | 1000053   |
| Opprettet Conect       | CTO#59J3HX                               | 33              |                       | 1000055             | 15.01.2015   | 11            | Utgående faktura      | 1 475,00                | 912,50     | 30.01.2015        | 1000055   |
| Opprettet Conect       | CTO#59J3FG                               | 19              |                       | 1000057             | 15.01.2015   | 11            | 0                     | 178 618,79              | 176 000,04 | 30.01.2015        | 1000057   |
| Opprettet Conect       | CTO#59J3GR                               | 12              |                       | 1000058             | 15.01.2015   | 11            | Utgående faktura      | 2 112,50                | 2 112,50   | 30.01.2015        | 1000058   |
|                        | (200 C C C C C C C C C C C C C C C C C C |                 |                       |                     |              |               |                       |                         |            |                   |           |

Tilbakestilling av verdier skal alltid gjøres i samråd med Modhi Norge. Det er viktig at Modhi Norge er klar over eventuelle tilbakestillinger.

#### Resende sak til Modhi Norge

På denne fanen kan du resende en sak som av tekniske grunner har feilet i overføringen til Modhi Norge.

Merk at saker som kan resendes er synlige i fanen «Fakturaer klare for purring/inkasso». (Rent teknisk kreves det at «Ekstern referanse 1» settes til 1 og at «Ekstern referanse 2 enten er blank eller utfylt med «Trukket sak») Kansellerte saker vil automatisk framkomme her.

 For at en sak skal kunne resendes må Status enten være blank eller ha teksten «Trukket sak».

Om du ønsker å resende en sak så sletter du verdien i denne kolonnen.

- For at en sak skal kunne resendes må verdien i kolonnen «1 = Overfør til Modhi» settes til 1 på fanen «Fakturaer klare for purring/inkasso».
   Om du ønsker å resende en sak så sletter du verdien i denne kolonnen.
- Når du har gjort nødvendige endringer på denne fanen så finner du saken klar for innsending på nytt på fanen «Fakturaer klare for purring/inkasso». (Husk å lagre.)

Resende direktebetaling/kreditering til Modhi Norge

For å resende direktebetalinger/krediteringer til Modhi Norge må matchingen av disse postene oppheves og matches på nytt på vanlig måte i Visma Business. Dette gjøres i tabellen Kundetransaksjon. Vær oppmerksom på at summen av transaksjoner som oppheves må være 0 og at brukeren som skal gjøre dette må ha systemrettigheter i Visma Business. Etter oppheving matches/krysses postene på nytt og de sendes til Modhi Norge.

Hente innbetalinger fra Modhi Norge på nytt

Remitteringer får et sekvensnummer. Telleren kan justeres i samråd med Modhi Norge.

#### Hente info om avsluttede/kansellerte saker på nytt

Event-ID tildeles fra Modhi Norge ved overføring av data. Event-ID settes på alle bedrifter som inngår i aktuell oversending. Denne justeres i samråd med Modhi Norge for å hente informasjon om avsluttede/kansellerte saker på nytt. Må brukes med ekstra forsiktighet i og med at en sak kan kanselleres og sendes på nytt: Om en transaksjon er avsluttet og sendt på nytt og man deretter ber om å få tilsendt blant annet denne sakens avslutningskode vil resendingen bli avsluttet.

# 12 Systemadministrasjon

#### Logg for Modhi Integrasjon

Dette er en loggtabell for Modhi Integrasjon. Loggen skrives i tabellen Systemendringslogg. Brukes først og fremst i forbindelse med supportsituasjoner.

| odhi bedriftsoversikt    | Regnskapsførere (Ansette) Teknisk oppsett                                    |           |          |         |            |                               |
|--------------------------|------------------------------------------------------------------------------|-----------|----------|---------|------------|-------------------------------|
| ogg for Modhi Integrasjo | n Parametere Oppsett Visma Business                                          |           |          |         |            |                               |
| Linjenr Metode           | Loggtekst                                                                    | Konfig.nr | Loggnivå | Oppgave | Dato       | KI. Datostempel               |
| 735734 StartTh           | Error by start of CheckTransactionToSend                                     | 0         | Critical |         | 09.12.2020 | 03:16 09.12.2020 03:16:57.020 |
| 735733 StartTh           | Inner exception = Error running SQL: SELECT COUNT(*) FROM [F12023].          | 0         | Critical |         | 09.12.2020 | 03:16 09.12.2020 03:16:57.004 |
| 735732 StartTh           | Error in StartTh. Exception = Målet forårsaket et unntak under aktivering    | 0         | Critical |         | 09.12.2020 | 03:16 09.12.2020 03:16:57.004 |
| 735731 DatabaseLib.Sq    | Get1 Error running SQL: SELECT COUNT(*) FROM [F12023].dbo.CustTr WHER        | 4         | Critical |         | 09.12.2020 | 03:16 09.12.2020 03:16:56.864 |
| 735730 ServiceHelper.V   | alida Create client- missing bankaccountnumber, client cannot be created     | 3         | Error    |         | 09.12.2020 | 03:16 09.12.2020 03:16:00.506 |
| 735729 ServiceHelper.V   | alida Create client- missing company email address, client cannot be created | 3         | Error    |         | 09.12.2020 | 03:16 09.12.2020 03:16:00.490 |
| 735728 ServiceHelper.V   | alida Create client- missing bankaccountnumber, client cannot be created     | 3         | Error    |         | 09.12.2020 | 03:15 09.12.2020 03:15:59.084 |
| 735727 ServiceHelper.V   | alida Create client- missing company email address, client cannot be created | 3         | Error    |         | 09.12.2020 | 03:15 09.12.2020 03:15:59.084 |
| 735726 ServiceHelper.V   | alida Create client- missing company email address, client cannot be created | 3         | Error    |         | 09.12.2020 | 03:15 09.12.2020 03:15:56.631 |
| 735725 MyLoop            | Start thread interval                                                        | 0         | Debug    |         | 09.12.2020 | 03:13 09.12.2020 03:13:56.381 |

#### Parametere

Merk: Det anbefales ikke å gjøre endringer her uten at det er i samråd med noen som har teknisk kompetanse på Modhi Integrasjon. Det er en skjult kolonne i tabellen til venstre som heter Navnerominfo. Her stemples det tidspunkter for kjøring av jobber benevnt som \*KK\*.

| Modhi bedriftsoversikt Regn  | skapsførere (Ansatte) Teknisk oppsett          |     |                          |                                                              |
|------------------------------|------------------------------------------------|-----|--------------------------|--------------------------------------------------------------|
| Logg for Modhi Integrasjon   | Parametere Oppsett Visma Business              |     |                          |                                                              |
| Advarsel: Endringer          | som gjøres her vil påvirke<br>grasion fungerer |     |                          |                                                              |
| Navnerom                     | Beskrivelse                                    |     | <u>Variabelnavn</u>      | Verdi 1                                                      |
| Conecto                      | Conecto Inkassointegrasjon                     | - 1 | ConectoAvtalestatus      | Avtale godkjent                                              |
| Conecto Integrasjon          | Conecto Integrasjon Systemconfig               | - 0 | ConectoInnsendingsstatus | Innsending pågår                                             |
| Conecto Integrasjon 1        | Conecto integrasjon Config 1 Ping              |     | Instans                  |                                                              |
| Conecto integrasjon 3        | Conecto Integrasjon Config 3 / Klient          |     | Petter                   | Du har 0 meldinger i Conecto kundeweb. (09.12.2020 03:16:30) |
| Conecto Integrasjon 4        | Conecto Integrasjon Config 4 / Sende transak   |     | system                   | Du har 0 meldinger i Conecto kundeweb. (09.12.2020 03:16:44) |
| Conecto Integrasjon 5        | Conecto Integrasjon Config 5 / Sjekke hendel   |     | torbjørn                 | Du har 2 meldinger i Conecto kundeweb. (12.06.2020 18:13:06) |
| Conecto Integrasjon 6        | Conecto Integrasjon Config 6 / Remittering     |     |                          | •                                                            |
| Conecto Integrasjon 67777780 | Conecto Integrasjon Config 67777777 / KK40     |     |                          |                                                              |
| Conecto Integrasjon 7        | Conecto integrasjon Config 7 / Hent antall m   |     |                          |                                                              |
| Conecto Integrasjon 7777775  | Conecto Integrasjon Config 77777775 / Email    |     |                          |                                                              |
| Conecto Integrasjon 77777776 | Conecto integrasjon Config 77777776 / Email    |     |                          |                                                              |
| Conecto Integrasjon 77777777 | Conecto Integrasjon Config 77777777 / KK10     |     |                          |                                                              |
| Conecto Integrasjon 7777778  | Conecto Integrasjon Config 77777777 / KK20     |     |                          |                                                              |
| Conecto Integrasjon 77777779 | Conecto Integrasjon Config 77777777 / KK30     |     |                          |                                                              |
| Conecto Integrasjon 77777780 | Conecto Integrasjon Config 77777777 / KK40     |     |                          |                                                              |

#### Antall forfalte fakturaer stemmer ikke

Dette skyldes at man tar betalte fakturaer etter forfall hvor man har ikke har betalt påløpte renter. Hvordan dette korrigeres se Systemadministrasjon

For å avslutte poster som allerede ligger til renteberegning:

Marker hele tabellen Åpen kundepost, høyreklikk, Behandling, Avslutt post:

| Apen k      | undepost      |             |               |                     |                                                                                           |          |            |       |
|-------------|---------------|-------------|---------------|---------------------|-------------------------------------------------------------------------------------------|----------|------------|-------|
| Kı          | undenr Bilags | nr Bilagsda | ato Bi        | ilags- Tekst<br>art |                                                                                           | Valutanr | Valutakurs | Beløp |
| <u>کا</u>   | 10001 10000   | 00 03 10 20 | 05            | 11 Utgående fa      | ktura                                                                                     | 47       | 100        | 5     |
|             | Behandling    |             | 1             | Match post-mot      | -post                                                                                     | 47       | 100        | 6     |
|             | Aktiv rapport | •           | _⊄            | Match like belør    |                                                                                           | 47       | 100        | 6     |
|             | , and roppon  |             |               | Materi like beløp   | ·                                                                                         | 47       | 100        |       |
| ×.          | Klipp ut      | Ctrl+X      | Ξ.            | Match referanse     | r 🔤                                                                                       | 47       | 100        | 1     |
| <b>F</b> -  |               | ~           |               |                     |                                                                                           | 47       | 100        |       |
| E 🖻         | Kopier        | Ctrl+C      |               | Factoring           |                                                                                           | 47       | 100        |       |
| ÷.          | Lim inn       | Ctrl+V      | 1             | Lag betalingsfor    | clan                                                                                      | 47       | 100        |       |
|             | 2             | Current and | 3=2           | Lag Detainigsion    | siag                                                                                      | 47       | 100        |       |
| ₹           | Innsett       | Ctrl+1      | -             | Avskriv betaling    | er                                                                                        | 47       | 100        | 2     |
| ~           | <b>CL</b>     |             | -             |                     |                                                                                           | 47       | 100        |       |
| $\sim$      | Slett         | Del         | 0             | Avslutt post        |                                                                                           | 47       | 100        |       |
| <b>×</b>    | Slett rad     | Ctrl+-      | 020           | Splitt åpne post    |                                                                                           | 47       | 100        |       |
| 46          |               |             | 20            | spine opine post    | Avslutt post                                                                              |          |            |       |
| 494         | Søkerad       | Ctrl+F      | B             | Scan                | Tar bort markerte poster som er betalt for<br>sent, før renteberegning - Trykk F1 for mer |          |            |       |
| <b>M</b> *  | Legg til      | Ctrl+6      | = <u>-</u> bj | Dokument flyt       |                                                                                           |          |            |       |
| 1           | Opphev søk    | Ctrl+0      | 0             | Dokument viser      | hjelp                                                                                     |          |            | 1     |
| 1<br>2<br>3 | Tell rader    |             | 0             | Dokument infor      | masjon                                                                                    | 47       | 100        | 1     |

For å unngå at Visma Business oppbevarer poster til regneberegning:

Dette styres av feltet «For sent bet. poster» i Bedriftsopplysninger.

Fra hjelpefilen:

Visma Business vil oppbevare for sent betalte poster (det vil si med oppgjortstatus 3) i tabellen Åpne kundeposter dersom feltet for For sent betalte poster er fylt ut med en verdi mellom 1 og 4:

1 Oppbevares inntil etterberegning av renter.

- 2 Oppbevares hvis ikke kunden er fritatt for renteberegning.
- 3 Oppbevares hvis ikke posten er fritatt for renteberegning.
- 4 Oppbevares hvis ikke kunden eller posten er fritatt for renteberegning.

Det betyr at man, for ikke å skulle oppbevare for sent betalte poster, skal slette verdien i dette feltet.

# **13 Driftsmønster Modhi integrasjon**

Modhi Integrasjon er satt opp for å kommunisere mellom Visma Business og Modhi Norge på en måte som er så effektiv som mulig, uten at det kreves ekstra lisenser i Visma Business.

# Kommunikasjon med Modhi

Hvert femte minutt

- Oppretting av eventuelle nye bedrifter som tar i bruk Modhi Integrasjon
- Overfører transaksjoner til Modhi
- Sjekker for hendelser som kommer fra Modhi
- Henter informasjon om betalinger som skyldnere har gjort til Modhi

# Øvrige kjøringer

Hvert minutt

• Bilagsarter osv fylles opp på eventuelle nye klienter og der det forespørres

#### Hver halvtime

- Tilføyer bedrifter i Modhi Integrasjon som er nyopprettet i Visma Business
- Skjuler og viser klienter i henhold til brukernes valg i kolonnen Visning i vinduet «Modhi Systemadministrasjon «Modhi bedriftsoversikt».

#### Hvert døgn

- Oppdaterer oversiktene som viser utestående beløp og antall fakturaer per bedrift
- Dersom det er satt på automatisk overføring av inkassosaker til Modhi Norge, så gjøres dette hvert døgn. Det samme gjelder utsendelse av e-post hvis det er sendes inn saker automatisk og det er angitt en e-postadresse for varsling ved eventuelle mangler på poster som skal sendes inn.
- Dersom det slettes en bedrift fra Visma Business, det vil si at bedriftens rad i tabellen Bedrift slettes, så fjernes denne også fra oppsettet til Modhi Inkasso.

Hvis det tyder på at datautvekslingen med Modhi Norge ikke fungerer, anbefales det å først omstarte en windowsservice som heter «Modhi Integrasjon». Denne går sammen med windowsservicene som tilhører Visma Business. Det er typisk driftsansvarlig som kan utføre dette.

# 14 Viktige sjekkpunkter

- Er det satt riktige mva-innstillinger på de konti som benyttes i integrasjonen?
   Dette er spesielt viktig for den kontoen som benyttes til å bokføre provisjon til Modhi.
- Er alle ansatte som skal ha tilgang til å se saker og meldinger registrert i Modhi
   Systemadministrasjon => Regnskapsførere (Ansatte)
- Ved registrering av en ny bedrift på integrasjonen må det IKKE ved oppsett for overføring FRA Modhi Norge angis bilagsarter som er satt som «Bilagsarter for betalinger/krediteringer» i oppsett for overføring TIL Modhi Norge. I så fall vil betalinger mottatt fra Modhi Norge bli sendt til Modhi Norge og alt vil gå i ring.

- Sjekk at det er satt riktige purrerutiner på de bedriftene som er registret på integrasjonen. Dette gjøres i «Registrere/administrere bedrift» underfane «Generelle innstillinger».
- Ved overgang fra annet inkassobyrå må feltet «Ekstern referanse 2» ha et innhold for å unngå at disse postene fremkommer på lista over saker som er mulig å sende til Modhi Norge. Hvis det ikke er innhold i dette feltet så kan det ganske enkelt skrives for eksempel «Inkasso» i dette feltet på de aktuelle postene. Da vil disse postene ikke kunne sendes til Modhi Norge.
- Ved overgang fra annet inkassobyrå er det viktig å sjekke at dette inkassobyrået kun mottar innbetalinger som er matchet/krysset mot innsendte saker hos dem. Hvis ikke kan informasjon om en direktebetaling bli sendt til begge byråer.
- Dersom det slettes en klient i Visma Business som har hatt aktiv integrasjon med Modhi Norge, og det opprettes en ny klient med det samme klientnummeret som også skal ha aktiv integrasjon med Modhi Norge, så må Modhi Norge kontaktes først.

# 15 Versjonsendringer, versjon 2

- Fakturakopier kan automatisk sendes til Modhi Norge ved overføring av sak.
- Innført varsel om manglende organisasjonsnummer eller postnummer på kunder. Innført varsel hvis det er umatchede (ukryssede) kreditposter på kunde. Varslene settes på åpne kundeposter.
- Krav kan overføres automatisk til Modhi Norge.
- Mulig med varsel på e-post om eventuelle mangler på krav som skal overføres automatisk til Modhi Norge.
- Enklere å sette overvåkingspunkt på meldinger fra Modhi kundeweb.
- Mulig å stoppe en sak som er overført til Modhi Norge fram til betalingsoppfordring er sendt.

- Mulig å restarte en sak som er stoppet.
- Modhi Inkasso fjerner automatisk spor til bedrifter som er slettet i Visma Business.
- Generelle ytelsesforbedringer.
- Generelle forbedringer av skjermbilder, hjelpefil.

# 16 **Oppsummering**

Modhi Norge er en av landets ledende aktører innen betalingsoppfølging og inkasso. Vi er et fullservice inkassoselskap og leverer tjenester som ivaretar hele verdikjeden fra fakturadistribusjon og reskontroføring til purring og inkasso. Modhi Norge sysselsetter rundt 110 årsverk, omsatte i 2019 for 155 MNOK og inngår i det nordiske Modhi-konsernet eid av SpareBank 1 Gruppen.

I løpet av våre mer enn 40 år i inkassomarkedet har Modhi Norge befestet sin posisjon som inkassoselskapet som best ivaretar kommunikasjonen med skyldner, og på den måten fører mest verdier tilbake til våre kunder. Vårt gode omdømme blant oppdragsgivere og hos skyldnerne gjør Modhi Norge til en svært attraktiv samarbeidspartner.

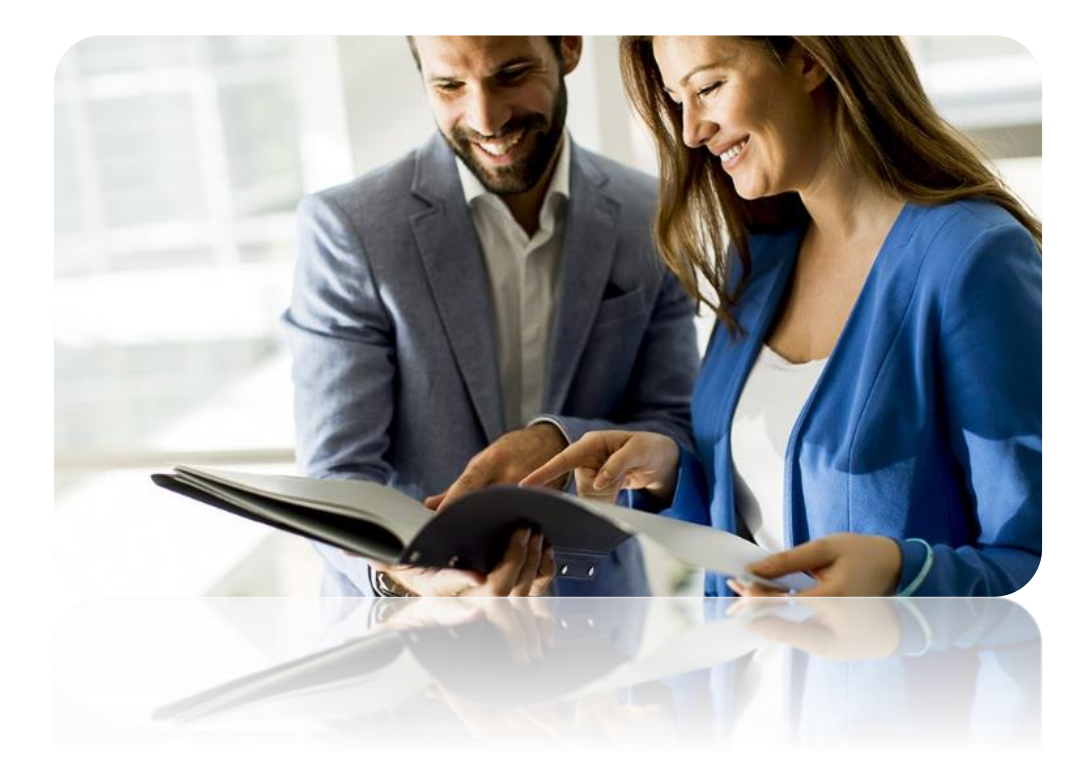

«Fordi det handler om verdier»

# MODHIIOBABOBABOBABOBABEt foretak i SpareBank 1-alliansen